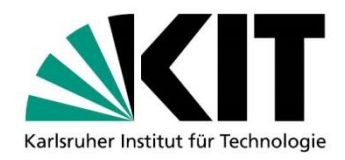

# Leitfaden Bewerbungs- und Zulassungsmanagement mit CAS Campus (BZM)

Rolle: "Bearbeiter/in fachliche Bewertung" und

"Bearbeiter/in Einstufung höheres Fachsemester"

# DE SLE | KIT-SERVICEZENTRUM STUDIUM UND LEHRE | STUDIERENDENSERVICE

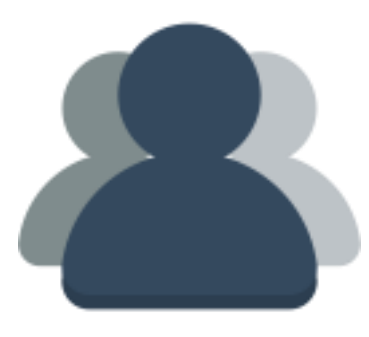

Version 1.0

Kontakt: <u>daniela.kurz@kit.edu</u> | Tel: -42075

genoveva.atanasova-mabrouk@kit.edu | Tel: -42069

http://www.sle.kit.edu/wirueberuns/studierendenservice\_fakultaeten.php

© Stand Juni 2018

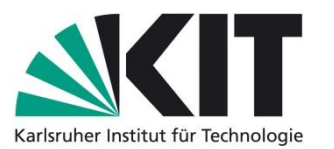

# Inhaltsverzeichnis

| 1 | EINLEITUNG                                                                                        | 3  |
|---|---------------------------------------------------------------------------------------------------|----|
|   | 1.1 BEARBEITER/IN FACHLICHE BEWERTUNG                                                             | 3  |
|   | 1.1.1 Prozessausschnitt                                                                           | 3  |
|   | 1.1.2 Inhaltliche Aufgaben "Bearbeiter/in fachliche Bewertung" im BZM-System                      | 3  |
|   | 1.2 BEARBEITER/IN EISTUFUNG HÖHERES FACHSEMESTER                                                  | 4  |
|   | 1.2.1 Prozessausschnitt                                                                           | 4  |
|   | 1.2.2 Inhaltliche Aufgaben "Bearbeiter/in Einstufung höheres Fachsemester" im BZM-System          | 5  |
| 2 | LOGIN IM BEARBEITUNGSPORTAL                                                                       | 5  |
| 3 | AUSWAHL DES SEMESTERS                                                                             | 6  |
| 4 | EINSEHEN DER BEWERBUNGEN DER EIGENEN FAKULTÄT/STUDIENGÄNGE                                        | 7  |
|   | 4.1 Auswahl des Studienangebotes                                                                  | 7  |
|   | 4.2 EINSEHEN DER EINGEGANGENEN BEWERBUNGEN                                                        | 9  |
|   | 4.3 BESONDERHEITEN BEI BACHELOR OF EDUCATION STUDIENANGEBOTEN                                     | 10 |
| - |                                                                                                   |    |
| 5 | BEARBEITER/IN FACHLICHE BEWERTUNG                                                                 | 11 |
|   | 5.1 EINTRAGEN DER BEWERTUNG AUßERSCHULISCHER LEISTUNGEN BEI BEWERBUNGEN FÜR ZULASSUNGSBESCHRÄNKTE |    |
|   | Bachelorstudiengänge                                                                              | 11 |
|   | 5.2 BEWERTUNG VON BEWERBUNGEN FÜR ZULASSUNGSBESCHRÄNKTE MASTERSTUDIENGÄNGE                        | 14 |
|   | 5.2.1 Eintragen des Gesamt-Bewertungsergebnisses                                                  | 14 |
|   | 5.2.2 Berechnung des Gesamt-Bewertungsergebnisses mithilfe eines Berechnungsschemas               | 15 |
|   | 5.3 EINTRAGEN VON VORBEHALTEN UND AUFLAGEN                                                        | 16 |
|   | 5.3.1 Vorbehalt                                                                                   | 16 |
|   | 5.3.2 Auflage                                                                                     | 17 |
|   | 5.4 ABLEHNUNGSGRÜNDE                                                                              |    |
|   | 5.4.1 Eintragen der Ablehnung im System                                                           |    |
|   | 5.4.2 Hinterlegen von Ablehnungsgründen im BZM-System                                             | 20 |
|   | 5.4.2.1 Allgemeine Ablehnungsgrunde                                                               |    |
|   | 5.4.2.2 Studiengangspezifische/rachliche Abienhungsgrunde – Nomenklatur                           |    |
| 6 | BEARBEITER/IN EINSTUFUNG HÖHERES FACHSEMESTER                                                     | 21 |
|   | 6.1 EINTRAGEN DES HÖHEREN FACHSEMESTERS                                                           | 21 |
|   | 6.2 EINTRAGEN VON VORBEHALTEN UND AUFLAGEN                                                        | 24 |
|   | 6.3 EINTRAGEN VON ABLEHNUNGSGRÜNDEN                                                               | 24 |
| 7 | WICHTIGE INFORMATIONEN                                                                            | 25 |
|   | 7.1 INFORMATIONSQUELLEN UND SCHULUNGEN                                                            | 25 |
|   | 7.1.1 Leitfaden Download                                                                          | 25 |
|   | 7.1.2 Video-Tutorials                                                                             | 25 |
|   | 7.1.3 Schulungstermine                                                                            | 25 |
|   | 7.2 ANSPRECHPARTNER                                                                               | 25 |
|   | 7.2.1 Ansprechpartner für übergeordnete Aufgaben                                                  | 25 |
|   | 7.2.2 Ansprechpartner für die operative Fallbearbeitung                                           | 25 |

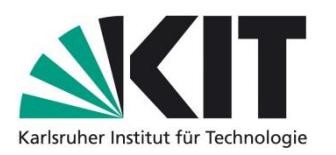

### 1 Einleitung

### **1.1** Bearbeiter/in fachliche Bewertung

### 1.1.1 Prozessausschnitt

Die Rolle "Bearbeiter/in fachliche Bewertung" übernimmt die Bearbeitung einzelner Bewerbungen entlang dieser Prozessabschnitte:

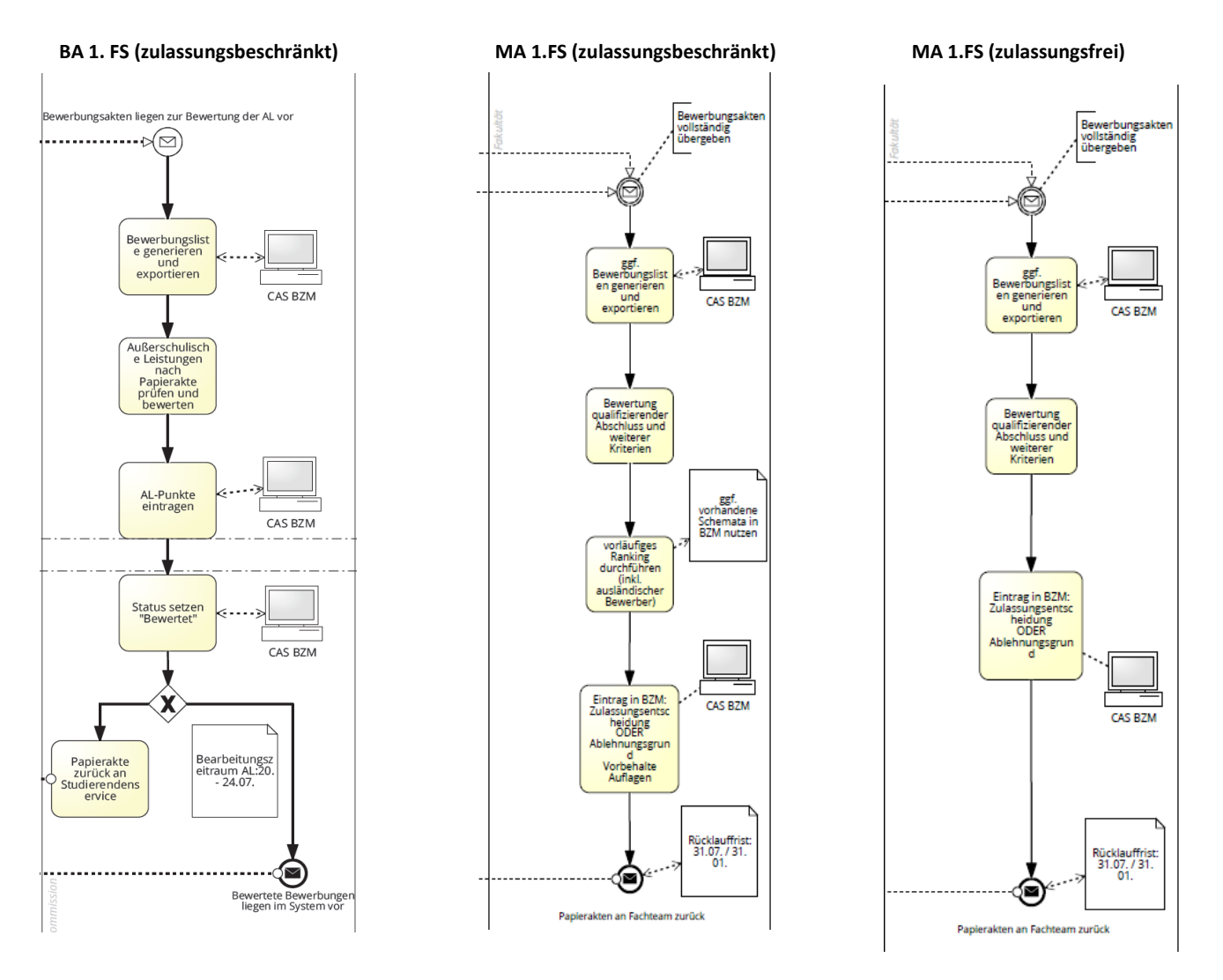

### 1.1.2 Inhaltliche Aufgaben "Bearbeiter/in fachliche Bewertung" im BZM-System

- → Einsehen der Bewerbungen der eigenen Fakultät / Studiengang
- Eintragen der Ergebnisse der Auswahl- und Zulassungskommission wie Bewertung außerschulischer Leistungen / Bewertung Auswahlgespräch / Bewertung qualifizierenden Abschluss
- → Eintragen von Vorbehalten, Auflagen oder Ablehnungsgründen
- ➔ Durchführung impliziter Statuswechsel
- Statuswechsel der Bewerbungen von "Vollständig" auf "Bewertet"

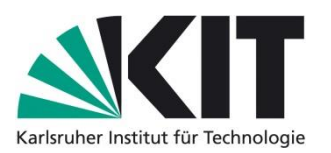

### **1.2** Bearbeiter/in Eistufung höheres Fachsemester

#### 1.2.1 Prozessausschnitt

Die Rolle "Bearbeiter/in Einstufung höheres Fachsemester" übernimmt die Bearbeitung einzelner Bewerbungen entlang dieses Prozessabschnitts:

### BA höheres FS (zulassungsbeschränk und zulassungsfreifrei)

MA höheres FS (zulassungsbeschränk und zulassungsfreifrei)

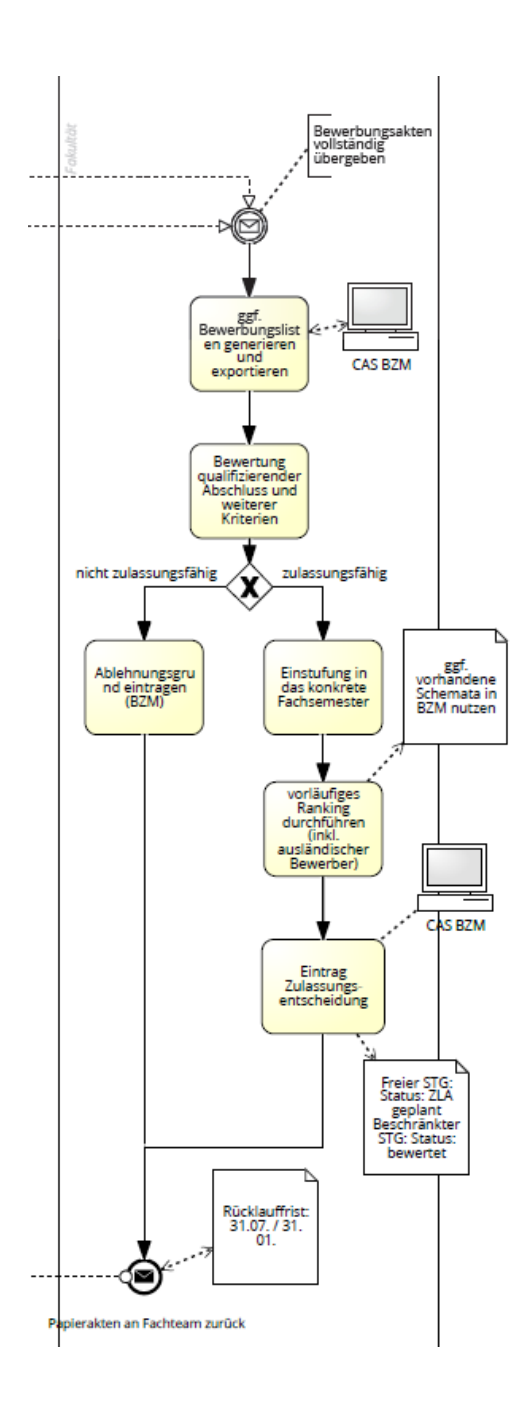

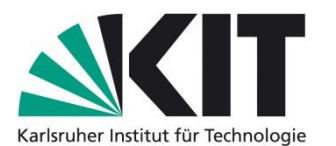

### **1.2.2** Inhaltliche Aufgaben "Bearbeiter/in Einstufung höheres Fachsemester" im BZM-System

- → Einsehen der Bewerbungen der eigenen Fakultät / Studiengang
- Eintragen der Ergebnisse des Pr
  üfungsausschuss und der Auswahl- und Zulassungskommission
- → Eintragen des höheren Fachsemesters
- → Eintragen von Vorbehalten, Auflagen oder Ablehnungsgründen
- → Durchführung impliziter Statuswechsel
- → Statuswechsel der Bewerbungen von "Vollständig" auf "Bewertet" und "ZLA geplant"

<u>Hinweis:</u> Die Rechte der Rolle "Bearbeiter/in Einstufung höheres Fachsemester" inkludieren auch alle Rechte der Rolle "Bearbeiter/in fachliche Bewertung". Bearbeiter/innen für die Einstufung in ein höheres Fachsemester können auch die fachliche Bewertung aller Bewerbungen Bachelor-/Masterstudiengänge (1.FS, zulassungsbeschränkt) und Masterstudiengänge (1.FS, zulassungsfrei) im System durchführen.

### 2 Login im Bearbeitungsportal

Bitte geben Sie den Benutzer (vorname.nachname@kit.edu) und Ihr individuelles Passwort ein, um sich anzumelden.

| n <mark>?l=de&amp;t=</mark> |
|-----------------------------|
|                             |
|                             |
|                             |
|                             |
|                             |

https://campus5-test.kit.edu/campus/campus/UA/Login?l=de&t=

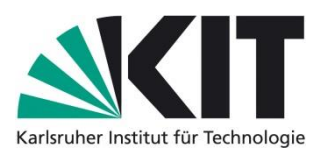

Bitte ändern Sie das von VIT vergebene Passwort <u>nach dem erstmaligen Login</u> und geben Sie Ihre persönlichen Zugangsdaten nicht an Dritte weiter.

|                                                                   |                                        |                                | ~                                      | 0.0                            |                                         | 1                    | - 10      |        | 4             |             |     |
|-------------------------------------------------------------------|----------------------------------------|--------------------------------|----------------------------------------|--------------------------------|-----------------------------------------|----------------------|-----------|--------|---------------|-------------|-----|
| 1 mttps://campus5.kit.edu/c                                       | ampus/campus/BZM?I=de&t=D943           | E16DD9923B1999FFBEFAFC8BA668   | e                                      | kit gebühreordnu               | ing                                     | 고 🗉                  | • •       | π      | -74           | 9 9         | -   |
| istbesucht 🔬 KIT - Intranet - Star                                | tsei 🔀 WikiVerwaltung - Hau            | MIT Campus (ehem. St M Schulur | ngskalender-SLE 🥠 Erläi                | uterungen Härtefal 🥠           | Fallgruppen-Nachte                      | ils <u> </u> TID Tio | ketsystem | # ZEND | AS Anf        | fragetool ( | (   |
| SKIT /* WS 16/17                                                  | • Q • Bewerbung                        |                                |                                        | A Koordin                      | ator/in                                 | *                    |           |        |               |             |     |
| A D7N Studionanc                                                  | abata -                                |                                |                                        | Rolle                          | nauswahl                                |                      |           |        |               |             |     |
| m bein sublemany                                                  | ebole +                                |                                |                                        | Page                           | wort and am                             |                      |           |        |               |             |     |
| Studienangebote                                                   |                                        |                                |                                        | Fast                           | wort andem                              |                      |           |        |               |             |     |
| X Löschen 🛇 Deaktivieren                                          | Kopieren                               |                                |                                        |                                |                                         |                      |           |        |               |             |     |
| Name                                                              |                                        | Serviceverfahren               | Anfang Bewerbungsfrist                 | Anzani<br>Ende Bewerbungsfrist | Status                                  | î.                   |           |        |               |             |     |
| Altbauinstandsetzung (Weiterbil                                   | lungsstudiengang) MSc (1, FS)          | Verfahren WS 16/17             | 19.05.2016 00:00:00                    | 15.07.2016 24:00:00            | Offentlich sichtbar                     | E                    |           |        |               |             |     |
| Altbauinstandsetzung (Weiterbildungsstudiengang) MSc (höheres FS) |                                        | Verfahren WS 16/17             | 19.05.2016 00:00:00                    | 15.07.2016 24:00:00            | 15.07.2016 24:00:00 Öffentlich sichtbar |                      |           |        |               |             |     |
| Angewandte Geowissenschafte                                       | 1 BSc (1. FS)                          | Verfahren WS 16/17             | Verfahren WS 16/17 19.05.2016 00:00:00 |                                |                                         |                      |           |        |               |             |     |
| Angewandte Geowissenschafte                                       | BSc (höheres FS)                       | Verfahren WS 16/17             | 19.05.2016 00:00:00                    | 15.09.2016 24:00:00            | Öffentlich sichtbar                     |                      |           |        |               |             |     |
| Altes Passwort<br>Passwort                                        | •••••••••••••••••••••••••••••••••••••• | davon mindestens 2 Zahler      | n oder Sonderzei                       |                                |                                         |                      | *>        | ADM    | <b>&gt;</b> v | WS 1        | 6/1 |
|                                                                   | chen.                                  |                                |                                        |                                | Pa                                      | eewor                | tän       | dorn   |               |             |     |
| De a suvart unia da chalan                                        | •••••                                  |                                |                                        |                                |                                         | 551101               | can       | aorn   |               |             |     |
| -asswort wiederholen                                              |                                        |                                |                                        |                                |                                         |                      |           |        |               |             |     |

Bei Rückfragen zu Ihrem Benutzerkonto oder technischen Problemen wenden Sie sich bitte an <u>campus-support@vit.kit.edu</u> und geben im Betreff "Fragen zu meinem BZM Account:" plus Kurzbeschreibung in Stichworten an. Oftmals helfen Screenshots bei der zielführenden Klärung.

### **3** Auswahl des Semesters

In der Regel ist das aktuelle Bewerbungssemester voreingestellt, sobald eine neue Bewerbungsphase begonnen hat. Zwischen den Bewerbungsphasen zum Wintersemester bzw. Sommersemester muss ggf. zunächst das richtige Semester aus dem Drop-Down-Menü ausgewählt werden, ehe die zu bearbeitenden Bewerbungen verfügbar sind.

| <u>skit</u>              | 📚 WS 16/17 🔹 🛛 🔍 🔹 Bewerbung                       |                          |                        | genove<br>Bearbeit   | va.a<br>eriin fachliche      |
|--------------------------|----------------------------------------------------|--------------------------|------------------------|----------------------|------------------------------|
|                          | WS 16/17                                           |                          |                        | DEVENU               | 9                            |
|                          | SS 2016                                            |                          |                        |                      |                              |
| Studienangebo            | WS 15/16                                           |                          |                        |                      |                              |
| X Löschen 🛇              | SS 2015                                            |                          |                        |                      |                              |
|                          |                                                    |                          |                        | Anzahi d             | der Listeneinträge: 147      |
| Name Name                |                                                    | Serviceverfahren         | Anfang Bewerbungsfrist | Ende Bewerbungsfrist | Status                       |
| Altbauinstandse          | tzung (Weiterbildungsstudiengang) MSc (1. FS)      | Verfahren WS 16/17       | 19.05.2016.00:00:00    | 15.07.2016 24:00:00  | Öffentlich sichtbar          |
| Altbauinstandse          | tzung (Weiterbildungsstudiengang) MSc (höheres FS) | Verfahren WS 16/17       | 19.05.2016 00:00:00    | 15.07.2016 24:00:00  | Öffentlich sichtbar          |
| Angewandte Ge            | owissenschaften BSc (1. FS)                        | Verfahren WS 16/17       | 19.05.2016 00:00:00    | 15.09.2016 24:00:00  | Öffentlich sichtbar          |
| Angewandte Ge            | owissenschaften BSc (höheres FS)                   | Verfahren WS 16/17       | 19.05.2016 00:00:00    | 15.09.2016 24:00:00  | Öffentlich sichtbar          |
| Angewandte Ge            | owissenschaften MSc (1. FS)                        | Verfahren WS 16/17       | 19.05.2016 00:00:00    | 15.07.2016 24:00:00  | Öffentlich sichtbar          |
| 1 Ten in a second second |                                                    | the second second second |                        |                      | and the second second second |

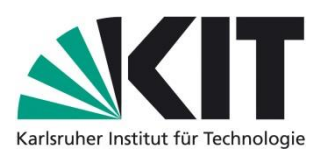

## 4 Einsehen der Bewerbungen der eigenen Fakultät/Studiengänge

### 4.1 Auswahl des Studienangebotes

Als "Bearbeiter/in fachliche Bewertung" bearbeiten Sie Bewerbungen für zulassungsbeschränkte Bachelorstudiengänge (1.FS) und für zulassungsbeschränkte oder zulassungsfreie Masterstudiengänge (1. FS). Ihr Studienangebot wählen Sie bitte aus der Liste aller Studienangebote aus, indem Sie auf den Namen des Studienangebotes klicken:

Beispiel 1: Auswahl des Studienangebots "Architektur BSc (1. FS)"

| 4 | ₩S 16/17 • Q • Bewerbung                                          |                    |                        | genove<br>Bearbeite<br>Bewertun | Va.a<br>er/in fachliche   |
|---|-------------------------------------------------------------------|--------------------|------------------------|---------------------------------|---------------------------|
|   | ▲ BZM Studienangebote ▼                                           |                    |                        |                                 |                           |
|   | Studienangebote                                                   |                    |                        |                                 |                           |
|   | 🗙 Löschen 🚫 Deaktivieren 🕂 Kopieren                               |                    |                        |                                 |                           |
|   |                                                                   |                    |                        | Anzahl d                        | ler Listeneinträge: 147 🔺 |
|   | Name Name                                                         | Serviceverfahren   | Anfang Bewerbungsfrist | Ende Bewerbungsfrist            | Status                    |
|   | Altbauinstandsetzung (Weiterbildungsstudiengang) MSc (1. FS)      | Verfahren WS 16/17 | 19.05.2016 00:00:00    | 15.07.2016 24:00:00             | Öffentlich sichtbar       |
|   | Altbauinstandsetzung (Weiterbildungsstudiengang) MSc (höheres FS) | Verfahren WS 16/17 | 19.05.2016 00:00:00    | 15.07.2016 24:00:00             | Öffentlich sichtbar       |
|   | Angewandte Geowissenschaften BSc (1. FS)                          | Verfahren WS 16/17 | 19.05.2016 00:00:00    | 15.09.2016 24:00:00             | Öffentlich sichtbar       |
|   | Angewandte Geowissenschaften BSc (höheres FS)                     | Verfahren WS 16/17 | 19.05.2016 00:00:00    | 15.09.2016 24:00:00             | Öffentlich sichtbar       |
|   | Angewandte Geowissenschaften MSc (1. FS)                          | Verfahren WS 16/17 | 19.05.2016 00:00:00    | 15.07.2016 24:00:00             | Öffentlich sichtbar       |
|   | Angewandte Geowissenschaften MSc (höheres FS)                     | Verfahren WS 16/17 | 19.05.2016 00:00:00    | 30.09.2016 24:00:00             | Öffentlich sichtbar       |
|   | Architektur BSc (1. FS)                                           | Verfahren WS 16/17 | 19.05.2016 00:00:00    | 15.07.2016 24:00:00             | Öffentlich sichtbar       |
|   | Architektur BSC (nonere                                           | Verfahren WS 16/17 | 19.05.2016 00:00:00    | 15.07.2016 24:00:00             | Öffentlich sichtbar       |
|   | Architektur MSc (1. FS)                                           | Verfahren WS 16/17 | 19.05.2016 00:00:00    | 15.07.2016 24:00:00             | Öffentlich sichtbar       |
|   | Architektur MSc (höheres FS)                                      | Verfahren WS 16/17 | 19.05.2016 00:00:00    | 15.07.2016 24:00:00             | Öffentlich sichtbar       |

Beispiel 2: Auswahl des Studienangebots "Bauingenieurwesen MSc (1. FS)"

| KIT (⋧ WS 16/17 ▼) Q ▼ Bewerbung                                  |                    |                        | Bearbeit<br>Bewertun | va.a<br>er/in fachliche<br>19 |
|-------------------------------------------------------------------|--------------------|------------------------|----------------------|-------------------------------|
| ◄ BZM Studienangebote ▼                                           |                    |                        |                      |                               |
| Studienangebote                                                   |                    |                        |                      |                               |
| X Löschen S Deaktivieren                                          |                    |                        |                      |                               |
|                                                                   |                    |                        | Anzahl               | ler Listeneinträge: 147       |
| Name                                                              | Serviceverfahren   | Anfang Bewerbungsfrist | Ende Bewerbungsfrist | Status                        |
| Altbauinstandsetzung (Weiterbildungsstudiengang) MSc (1. FS)      | Verfahren WS 16/17 | 19.05.2016 00:00:00    | 15.07.2016 24:00:00  | Öffentlich sichtbar           |
| Altbauinstandsetzung (Weiterbildungsstudiengang) MSc (höheres FS) | Verfahren WS 16/17 | 19.05.2016 00:00:00    | 15.07.2016 24:00:00  | Öffentlich sichtbar           |
| Angewandte Geowissenschaften BSc (1. FS)                          | Verfahren WS 16/17 | 19.05.2016 00:00:00    | 15.09.2016 24:00:00  | Öffentlich sichtbar           |
| Angewandte Geowissenschaften BSc (höheres FS)                     | Verfahren WS 16/17 | 19.05.2016 00:00:00    | 15.09.2016 24:00:00  | Öffentlich sichtbar           |
| Angewandte Geowissenschaften MSc (1. FS)                          | Verfahren WS 16/17 | 19.05.2016 00:00:00    | 15.07.2016 24:00:00  | Öffentlich sichtbar           |
| Angewandte Geowissenschaften MSc (höheres FS)                     | Verfahren WS 16/17 | 19.05.2016 00:00:00    | 30.09.2016 24:00:00  | Öffentlich sichtbar           |
| Architektur BSc (1. FS)                                           | Verfahren WS 16/17 | 19.05.2016 00:00:00    | 15.07.2016 24:00:00  | Öffentlich sichtbar           |
| Architektur BSc (höheres FS)                                      | Verfahren WS 16/17 | 19.05.2016 00:00:00    | 15.07.2016 24:00:00  | Öffentlich sichtbar           |
| Architektur MSc (1. FS)                                           | Verfahren WS 16/17 | 19.05.2016 00:00:00    | 15.07.2016 24:00:00  | Öffentlich sichtbar           |
| Architektur MSc (höheres FS)                                      | Verfahren WS 16/17 | 19.05.2016 00:00:00    | 15.07.2016 24:00:00  | Öffentlich sichtbar           |
| Bachelor of Education (Lehramt an Gymnasien)                      | Verfahren WS 16/17 | 19.05.2016 00:00:00    | 15.07.2016 24:00:00  | Öffentlich sichtbar           |
| Bauingenieurwesen BSc (1. FS)                                     | Verfahren WS 16/17 | 19.05.2016 00:00:00    | 15.09.2016 24:00:00  | Öffentlich sichtbar           |
| Beuingenieurwesen Doc (nöhenes ES)                                | Verfahren WS 16/17 | 19.05.2016 00:00:00    | 15.09.2016 24:00:00  | Öffentlich sichtbar           |
| Bauingenieurwesen MSc (1. FS)                                     | Verfahren WS 16/17 | 19.05.2016 00:00:00    | 30.09.2016 24:00:00  | Öffentlich sichtbar           |
| Baumgonieuruce on MDe (höhen A                                    | Verfahren WS 16/17 | 19.05.2016 00:00:00    | 30.09.2016 24:00:00  | Öffentlich sichtbar           |
| Bioingenieurwesen BSc (1. FS)                                     | Verfahren WS 16/17 | 19.05.2016 00:00:00    | 15.07.2016 24:00:00  | Öffentlich sichtbar           |

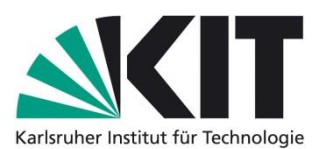

Als "Bearbeiter/in Einstufung höheres Fachsemester" bearbeiten Sie Bewerbugen für zulassungsbeschränkte oder zulassungsfreie Bachelor-/Masterstudiengänge (höheres FS). Ihr Studienangebot wählen Sie bitte aus der Liste aller Studienangebote aus, indem Sie auf den Namen des Studienangebotes klicken:

Beispiel 3: Auswahl des Studienangebots "Architektur BSc (höheres FS)"

| 4 | ▲ WS 16/17 ▼ Q ▼ Bewerbung                                        |                    |                        | Bearbeite<br>höheres F | /a.a<br>r/in Einstufung<br>achsemester | ¥ |
|---|-------------------------------------------------------------------|--------------------|------------------------|------------------------|----------------------------------------|---|
|   | BZM Studienangebote •                                             |                    |                        |                        |                                        |   |
|   | Studienangebote                                                   |                    |                        |                        |                                        |   |
|   | X Löschen ⊘ Deaktivieren + Kopieren                               |                    |                        |                        |                                        |   |
|   |                                                                   |                    |                        | Anzahl d               | er Listeneinträge: 147                 | - |
|   | Name Name                                                         | Serviceverfahren   | Anfang Bewerbungsfrist | Ende Bewerbungsfrist   | Status                                 |   |
|   | Altbauinstandsetzung (Weiterbildungsstudiengang) MSc (1. FS)      | Verfahren WS 16/17 | 19.05.2016 00:00:00    | 15.07.2016 24:00:00    | Öffentlich sichtbar                    | = |
|   | Altbauinstandsetzung (Weiterbildungsstudiengang) MSc (höheres FS) | Verfahren WS 16/17 | 19.05.2016 00:00:00    | 15.07.2016 24:00:00    | Öffentlich sichtbar                    |   |
|   | Angewandte Geowissenschaften BSc (1. FS)                          | Verfahren WS 16/17 | 19.05.2016 00:00:00    | 15.09.2016 24:00:00    | Öffentlich sichtbar                    |   |
|   | Angewandte Geowissenschaften BSc (höheres FS)                     | Verfahren WS 16/17 | 19.05.2016 00:00:00    | 15.09.2016 24:00:00    | Öffentlich sichtbar                    |   |
|   | Angewandte Geowissenschaften MSc (1. FS)                          | Verfahren WS 16/17 | 19.05.2016 00:00:00    | 15.07.2016 24:00:00    | Öffentlich sichtbar                    |   |
|   | Angewandte Geowissenschaften MSc (höheres FS)                     | Verfahren WS 16/17 | 19.05.2016 00:00:00    | 30.09.2016 24:00:00    | Öffentlich sichtbar                    |   |
|   | Architeldur Dou (1. FO)                                           | Verfahren WS 16/17 | 19.05.2016 00:00:00    | 15.07.2016 24:00:00    | Öffentlich sichtbar                    |   |
| ( | Architektur BSc (höheres FS)                                      | Verfahren WS 16/17 | 19.05.2016 00:00:00    | 15.07.2016 24:00:00    | Öffentlich sichtbar                    |   |
|   | Architektur MSC (1. FS)                                           | Verfahren WS 16/17 | 19.05.2016 00:00:00    | 15.07.2016 24:00:00    | Öffentlich sichtbar                    |   |
|   | Architektur MSc (höheres FS)                                      | Verfahren WS 16/17 | 19.05.2016 00:00:00    | 15.07.2016 24:00:00    | Öffentlich sichtbar                    |   |
|   | Bachelor of Education (Lehramt an Gymnasien)                      | Verfahren WS 16/17 | 19.05.2016 00:00:00    | 15.07.2016 24:00:00    | Öffentlich sichtbar                    |   |

Beispiel 4: Auswahl des Studienangebots "Bauingenieurwesen MSc (höheres FS)"

| Serviceverfahren   |                                                                                                    | Anzahl d                                                                                                    |                                                                                                    |
|--------------------|----------------------------------------------------------------------------------------------------|----------------------------------------------------------------------------------------------------|----------------------------------------------------------------------------------------------------|
| Serviceverfahren   | A-6 D                                                                                                    | Anzahl d                                                                                                    |                                                                                                    |
| Serviceverfahren   | Automo Deventore estated                                                                                                    |                                                                                                    | ler Listeneintr                                                                                                    |
|                    | Antang Bewerbungstrist                                                                                                    | Ende Bewerbungsfrist                                                                                                    | Status                                                                                                    |
| Verfahren WS 16/17 | 19.05.2016 00:00:00                                                                                                    | 15.07.2016 24:00:00                                                                                                    | Öffentlich s                                                                                                    |
| Verfahren WS 16/17 | 19.05.2016 00:00:00                                                                                                    | 15.07.2016 24:00:00                                                                                                    | Öffentlich s                                                                                                    |
| Verfahren WS 16/17 | 19.05.2016 00:00:00                                                                                                    | 15.09.2016 24:00:00                                                                                                    | Öffentlich s                                                                                                    |
| Verfahren WS 16/17 | 19.05.2016 00:00:00                                                                                                    | 15.09.2016 24:00:00                                                                                                    | Öffentlich s                                                                                                    |
| Verfahren WS 16/17 | 19.05.2016 00:00:00                                                                                                    | 15.07.2016 24:00:00                                                                                                    | Öffentlich s                                                                                                    |
| Verfahren WS 16/17 | 19.05.2016 00:00:00                                                                                                    | 30.09.2016 24:00:00                                                                                                    | Öffentlich s                                                                                                    |
| Verfahren WS 16/17 | 19.05.2016 00:00:00                                                                                                    | 15.07.2016 24:00:00                                                                                                    | Öffentlich s                                                                                                    |
| Verfahren WS 16/17 | 19.05.2016 00:00:00                                                                                                    | 15.07.2016 24:00:00                                                                                                    | Öffentlich s                                                                                                    |
| Verfahren WS 16/17 | 19.05.2016 00:00:00                                                                                                    | 15.07.2016 24:00:00                                                                                                    | Öffentlich s                                                                                                    |
| Verfahren WS 16/17 | 19.05.2016 00:00:00                                                                                                    | 15.07.2016 24:00:00                                                                                                    | Öffentlich s                                                                                                    |
| Verfahren WS 16/17 | 19.05.2016 00:00:00                                                                                                    | 15.07.2016 24:00:00                                                                                                    | Öffentlich s                                                                                                    |
| Verfahren WS 16/17 | 19.05.2016 00:00:00                                                                                                    | 15.09.2016 24:00:00                                                                                                    | Öffentlich s                                                                                                    |
| Verfahren WS 16/17 | 19.05.2016 00:00:00                                                                                                    | 15.09.2016 24:00:00                                                                                                    | Öffentlich s                                                                                                    |
| Verfahren WS 16/17 | 19.05.2016 00:00:00                                                                                                    | 30.09.2016 24:00:00                                                                                                    | Öffentlich s                                                                                                    |
|                    | Verfahren WS 16/17<br>Verfahren WS 16/17<br>Verfahren WS 16/17<br>Verfahren WS 16/17<br>Verfahren WS 16/17<br>Verfahren WS 16/17<br>Verfahren WS 16/17<br>Verfahren WS 16/17<br>Verfahren WS 16/17<br>Verfahren WS 16/17<br>Verfahren WS 16/17<br>Verfahren WS 16/17 | Verfahren WS 16/17 19.05.2016 00:00:00<br>Verfahren WS 16/17 19.05.2016 00:00:00<br>Verfahren WS 16/17 19.05.2016 00:00:00<br>Verfahren WS 16/17 19.05.2016 00:00:00<br>Verfahren WS 16/17 19.05.2016 00:00:00<br>Verfahren WS 16/17 19.05.2016 00:00:00<br>Verfahren WS 16/17 19.05.2016 00:00:00<br>Verfahren WS 16/17 19.05.2016 00:00:00<br>Verfahren WS 16/17 19.05.2016 00:00:00<br>Verfahren WS 16/17 19.05.2016 00:00:00<br>Verfahren WS 16/17 19.05.2016 00:00:00<br>Verfahren WS 16/17 19.05.2016 00:00:00<br>Verfahren WS 16/17 19.05.2016 00:00:00 | Verfahren WS 16/17         19.05.2016 00:00:00         15.07.2016 24:00:00           Verfahren WS 16/17         19.05.2016 00:00:00         15.09.2016 24:00:00           Verfahren WS 16/17         19.05.2016 00:00:00         15.09.2016 24:00:00           Verfahren WS 16/17         19.05.2016 00:00:00         15.09.2016 24:00:00           Verfahren WS 16/17         19.05.2016 00:00:00         15.07.2016 24:00:00           Verfahren WS 16/17         19.05.2016 00:00:00         30.09.2016 24:00:00           Verfahren WS 16/17         19.05.2016 00:00:00         15.07.2016 24:00:00           Verfahren WS 16/17         19.05.2016 00:00:00         15.07.2016 24:00:00           Verfahren WS 16/17         19.05.2016 00:00:00         15.07.2016 24:00:00           Verfahren WS 16/17         19.05.2016 00:00:00         15.07.2016 24:00:00           Verfahren WS 16/17         19.05.2016 00:00:00         15.07.2016 24:00:00           Verfahren WS 16/17         19.05.2016 00:00:00         15.07.2016 24:00:00           Verfahren WS 16/17         19.05.2016 00:00:00         15.07.2016 24:00:00           Verfahren WS 16/17         19.05.2016 00:00:00         15.09.2016 24:00:00           Verfahren WS 16/17         19.05.2016 00:00:00         15.09.2016 24:00:00           Verfahren WS 16/17         19.05.2016 00:00:00         15.09.2016 24:0 |

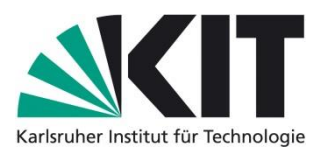

### 4.2 Einsehen der eingegangenen Bewerbungen

Bitte wählen Sie auf der nachfolgenden Seite mit Informationen zu den Verfahrensdetails des Studienangebots den Bereich "Bewerbungen" in der Navigation links aus.

| - | SKIT 🔊         | 16/17 • Q • B                                                                                                    | ewerbung                                                                                                    |                                    |                                                                                | Bearbeiter/in fachliche<br>Bewertung    | ¢     |
|---|----------------|----------------------------------------------------------------------------------------------------|----------------------------------------------------------------------------------------------------|------------------------------------|--------------------------------------------------------------------------------|-----------------------------------------|-------|
|   | BZM Stu        | dienangebote 👻 Studien                                                                                                    | <sup>angebot</sup> ▼                                                                                                    | h sichtbar                         |                                                                                |                                         |       |
|   | Studienangebot | 🗙 Löschen 🚫 Dea                                                                                                    | ktivieren                                                                                                    |                                    |                                                                                |                                         |       |
| 6 | Studiengänge   | Verfahrensdetails                                                                                                    |                                                                                                    | Status                             |                                                                                |                                         | ,<br> |
|   | Fristen        | Serviceverfahren                                                                                                    | Verfahren WS 16/17                                                                                                    | Status<br>Letzte Änderung          | Öffentlich sichtbar<br>20.05.2016 14:12:47<br>siert am                         | daniela.kurz@kit.edu Synchroni-         |       |
|   |                | Bewerbungen für<br>Semester (de)<br>Organisationsein-<br>heit                                                                    | WS 16/17<br>Architektur                                                                                                    | Informationen                      |                                                                                |                                         |       |
|   |                | Name<br>Name (en)<br>Ist lokales Nachrück-<br>verfahren<br>Webseite des Studi-<br>enangebots (URL)<br>Portal Hochschule<br>(URL) | Architektur BSc (1. FS) Architektur BSc (1. FS) http://www.sle.kit.edu/vorstudium/bachelor-architek- tur.php https://campus5.kit.edu/campus/campus/Portal/Start Abschlussart: Bachelor of Science (B.Sc.) Regelstudien- zeit: 6 Semester Der Bachelorstudiengang ist modular                                                                          | Info zu Auswahlver-<br>fahren (de) | Bitte legen Sie für die<br>lagen bereit<br>• Abiturzeugnis<br>• Krankenkassenk | Online-Bewerbung folgende Unter<br>arte | E     |
|   |                | Beschreibung (de)                                                                                                    | aufgebaut Er vermittell grundlegenge Kennthisse u.a. in<br>den Bereichen Freihandzeichnen, Bildnerisches Gestal-<br>ten und Entwerfen, Architekturtheorie, Bauplanung und<br>Rechneranwendung, Bauphysik, Statik, Baustoffkunde,<br>Baukonstruktionslehre, Vermessung, Städte- und Regio-<br>nalplanung, Kunst- und Baugeschichte. Mit der verpflich- |                                    |                                                                                |                                         |       |

Anschließend erhalten Sie eine Übersicht aller Bewerbungen dieses Studienangebots nach Status der Bewerbungen.

|                 | 🕏 WS 1 | 6/17 •    | • Q • Bewerbung               |                                  |            | genoveva.a<br>Bearbeiter/in fachliche<br>Bewertung | \$ |
|-----------------|--------|-----------|-------------------------------|----------------------------------|------------|----------------------------------------------------|----|
| BZM             | Studie | nangebote | e v Bewerbungen v             |                                  |            |                                                    |    |
| Einfachstudiena | ngebot | Archite   | ektur BSc (1. FS) - Bache     | lor an Universitäten - Öffentlic | h sichtbar |                                                    |    |
| Studienangebot  | >      | X AI      | le Bewerbungen löschen 🛛 🗎 Ca | mpus Berichte                    |            |                                                    |    |
| Studiengänge    | >      |           |                               |                                  |            |                                                    |    |
| Bewerbungen     |        |           |                               | Anzahl der Listeneinträge: 7     |            |                                                    |    |
| Fristen         | >      |           | Status                        | Anzahl                           |            |                                                    |    |
|                 |        |           | Vorläufig ausgeschlossen      | 4                                |            |                                                    |    |
|                 |        |           | Vollständig                   | 51                               |            |                                                    |    |
|                 |        |           | Posteingang fehlt             | 130                              |            |                                                    |    |
|                 |        |           | Postalisch eingegangen        | 8                                |            |                                                    |    |
|                 |        |           | Zurückgezogen                 | 1                                |            |                                                    |    |
|                 |        |           | Bewertet                      | 3                                |            |                                                    |    |
|                 |        |           | Anzahl aller Bewerbungen      | 197                              |            |                                                    |    |

Sowohl für die BZM-Rolle "Bearbeiter/in fachliche Bewertung", als auch für BZM-Rolle "Bearbeiter/in Einstufung höheres Fachsemester" sind <u>NUR</u> die Bewerbungen relevant, welche im Status <u>"Vollständig"</u> sind. Diese werden anhand der Papierakte (Bewerberakte) geprüft und anschließend im BZM-System bearbeitet.

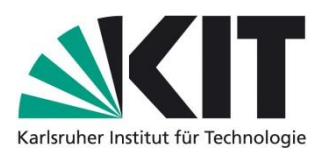

### 4.3 Besonderheiten bei Bachelor of Education Studienangeboten

Wenn Sie die für Ihren Studiengang relevanten Teilfachbewerbungen einsehen möchten, dann wählen Sie bitte aus der Übersicht aller Bewerbungen anstatt der Kategorie "Vollständig" die Kategorie "Anzahl aller Bewerbungen" aus.

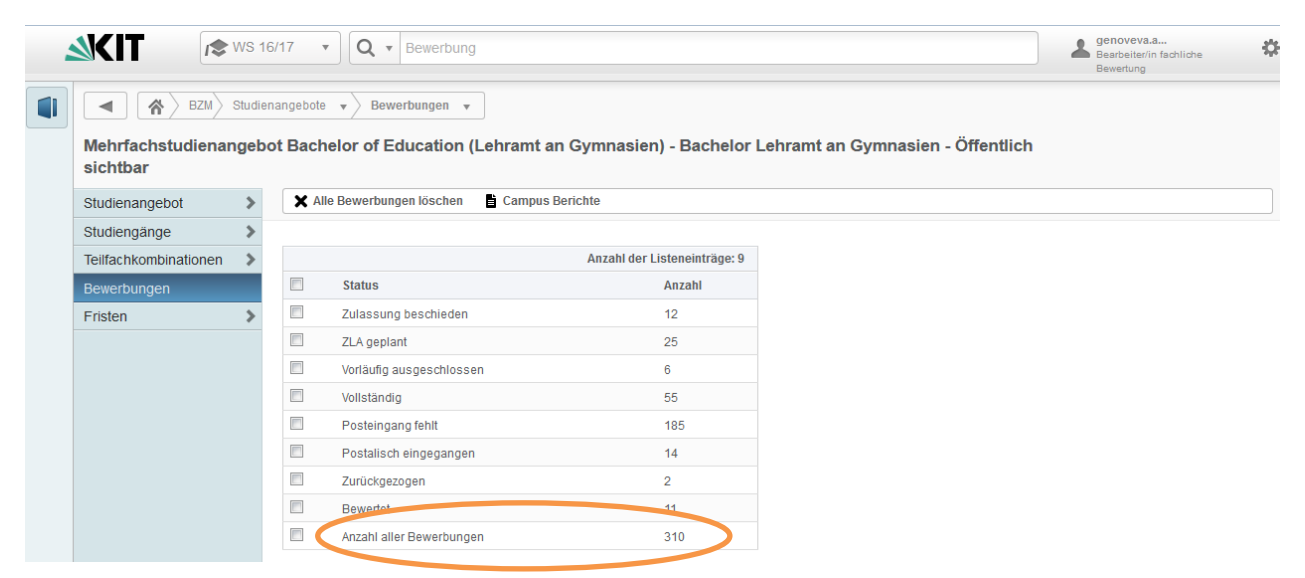

Sie erhalten eine Übersicht aller Bewerbungen des Studienangebots Bachelor of Education und können aus dieser Liste die Teilfachbewerbungen auswählen, welche für Ihren Studiengang relevant sind. Hintergrund hierfür ist, dass die Kategorie "Vollständig" zwar eine Zahl aufweist, in dieser aber nicht zwingend auch Bewerbungen für Ihr Teilfach enthalten sind, wenn es noch keine Bewerbungen im Status "Vollständig" gibt. In der Kategorie "Anzahl aller Bewerbungen" sind alle Bewerbungen für das Studienpaket Bachelor of Education im jeweils aktuellen Bearbeitungsstatus zu sehen.

| <b>≤KIT</b> /≉ w        | S 16/17 • Bewerbung                                                                                                    | Bearbeiter/in fachliche                  |
|-------------------------|----------------------------------------------------------------------------------------------------|------------------------------------------|
| BZM Studienang sichtbar | idlenangebote →<br>Bewerbungen →<br>Bebot Bachelor of Education (Lehramt an Gymnasien) - Bachelor Lehramt an Gymnasien - Öffentlich                                                                        | bewettung                                |
| Bewerbungsstatus        | In Vorbereitung • > Status setzen 2011 📓 🖺 Berichte 🗶 Leistungsbewertung zurücksetze                                                                                                    | en 🗸 Prüfung abschließen                 |
| - •                     |                                                                                                    | Anzahl der Listeneinträge: 310           |
|                         | Tell-<br>fach         Studiengang         Verfah-<br>rensart         Bewer-<br>bung         Status         Hilfs-<br>antrag tus         Gesamtsta-<br>ber         Bewer-<br>me         Name         E-Mail | Geburtsda- Immatrikula<br>tum tionsfrist |
|                         | 1. HF Biologie, Erstes Fach-<br>semester sungsbe-<br>odrränt gang fehit gang fehit                                                                                                    |                                          |
|                         | 2. HF Deutsch, Erstes Fach- rei 302.50 Postein- gang fehit                                                                                                    |                                          |
|                         | 2. HF Naturwissenschaft und Frei 303.497 Postein- Postein- 702.682<br>Technik, Erstes Fach- gang tehit gang tehit<br>semester                                                                              |                                          |
|                         | 1. HF Geographie, Erstes Zulas- 303.498 Postein-<br>Fachsemester sungsbe- gang tehit schränkt                                                                                                    |                                          |
|                         | 2. HF Biologie, Erstes Fach-Zulas- 301.028 Postein- Postein- 700.850     semester suggsbe- gang tehit gang fehit     schraint                                                                              | )                                        |
|                         | 1. HF Deutsch, Erstes Fach- Frei 301.027 Postein-<br>semester gang fehit                                                                                                    |                                          |
|                         | 1. HF Deutsch, Erstes Fach- Frei 304.132 Postein- Postein- 703.374     semester gang fehit gang fehit                                                                                                    |                                          |
|                         | 2.HF Geographie, Erstes Zulas- 304.133 Postein-<br>Fachsemester suggsbe- gang fehit<br>schranit                                                                                                    |                                          |
|                         | 1. HF Biologie, Erstes Fach- Zulas-     306.039 Postelin-     Postelin-     703.098     semester     sungsbe-     gang tehit     gang tehit     schränit                                                   |                                          |
|                         | 2. HF Sport, Erstes Fachse-     Zulas-     306.040 Postein-     mester     sungsbe-     gang fehit     schränit                                                                                            |                                          |
|                         | HF Deutsch, Erstes Fach-Frei 304, 68 ZLA geplant Vollstandig 703.799 semester                                                                                                    |                                          |

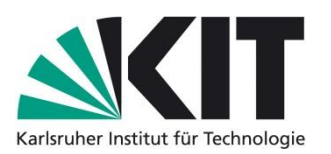

## 5 Bearbeiter/in fachliche Bewertung

# 5.1 Eintragen der Bewertung außerschulischer Leistungen bei Bewerbungen für zulassungsbeschränkte Bachelorstudiengänge

Als "Bearbeiter/in fachliche Bewertung" können Sie in der Liste aller Bewerbungen Ihres Studienangebotes (nach Status) sehen, wie viele Bewerbungen im Status "Vollständig" sind.

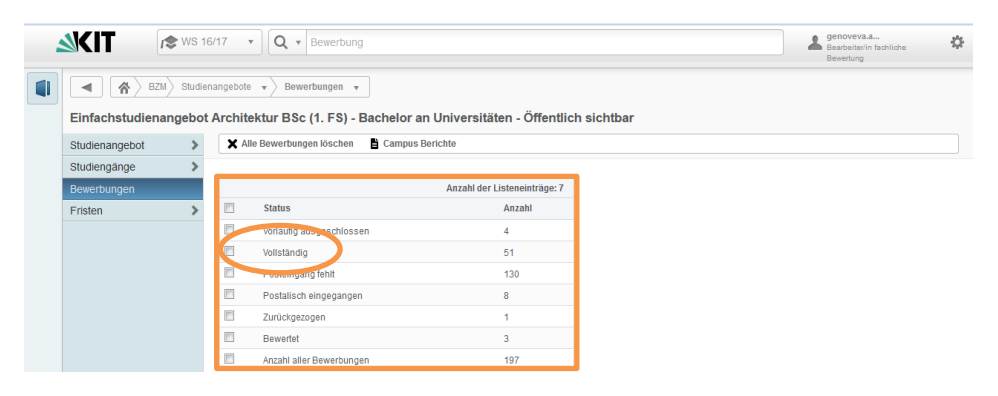

Bitte rufen Sie die Bewerbung auf, die Sie bearbeiten möchten, indem Sie die Bewerbungsnummer in der Suchmaske eingeben.

| 4 | SKIT 🔊 🖈 ws      | 16/17 🔹                    | <b>Q</b> - 302381                          |                                |                   |                   |                  |                  |                   |                     |        |        |                 | L ger<br>BZN | noveva.a<br>A-Bearbeiter/in | \$               |
|---|------------------|----------------------------|--------------------------------------------|--------------------------------|-------------------|-------------------|------------------|------------------|-------------------|---------------------|--------|--------|-----------------|--------------|-----------------------------|------------------|
|   |                  | Bewerbungen 🔻              | Bewerbungen                                |                                |                   |                   |                  |                  |                   |                     |        |        |                 |              |                             |                  |
| Q | Bewerbungen      |                            |                                            |                                |                   |                   |                  |                  |                   |                     |        |        |                 |              |                             |                  |
|   | Bewerbungsstatus | In Vorbereitur             | ng<br>chtigung <b>I→</b> C S               | ✓ > Statu<br>V Export ■ C      | is setze<br>ampus | n 🗙 L<br>Berichte | eistungsb        | ewertur          | ıg zurücks        | etzen               | Bewer  | bungen | synchronisieren | ✓ Prüf       | ung abschlief               | len              |
|   |                  |                            |                                            |                                |                   |                   |                  |                  |                   |                     |        |        |                 |              | Anzahl der l                | isteneinträge: 1 |
|   |                  | 🔲 Name                     | Studiengang                                | Verfahrensart                  | Teil-<br>fach     | Bewer-<br>bung    | Status           | Hilfs-<br>antrag | Gesamt-<br>status | Aktivi-<br>tätssta- | Bewer- | Vor-   | Name E-Mail     |              | Geburtsda-<br>tum           | BID              |
|   |                  | Architektur<br>BSc (1. FS) | Architektur, Ers-<br>tes Fachsemes-<br>ter | Zulassungsbe-<br>schränkt DoSV | Fach              | 302.381           | Voll-<br>ständig |                  | Vollstän-<br>dig  |                     |        |        |                 | web.de       | 30.10.1996                  | B109140806051    |

Bitte klicken Sie anschließend auf die Bewerbung, um diese zu öffnen. Sie erhalten eine Übersicht der Bewerberdetails (rechts) und eine Navigationsleiste mit verschiedenen Bereichen, die für die Bearbeitung der Bewerbung vorgesehen sind (links).

Um die Bewertung der außerschulischen Leistungen einzutragen, klicken Sie bitte auf "Leistungsbewertung".

|                                                                                                    | AL 1                                                       | Beventung                                                                                                    |  |  |
|----------------------------------------------------------------------------------------------------|------------------------------------------------------------|----------------------------------------------------------------------------------------------------|--|--|
| ◀ BZM Bewe                                                                                                    | rbungen + Bewerbungen Prüfung +                            |                                                                                                    |  |  |
| 302381 —                                                                                                    | Bewerbung für Architektur - Bachelor an Universität        | n - Hauptfach — Status Vollständig                                                                                                    |  |  |
| Prüfung                                                                                                    | Berichte Campus Berichte                                   |                                                                                                    |  |  |
| Leistungsbewertung                                                                                                    |                                                            |                                                                                                    |  |  |
| Bewertung >                                                                                                    | Status                                                     |                                                                                                    |  |  |
| Vorbehalte, Auflagen                                                                                                    | Pflichtfelder *                                            | Bewerber                                                                                                    |  |  |
| Dokumente 🗦                                                                                                    | Bewerbung 302.381                                          | Bewerbername<br>C Mail                                                                                                    |  |  |
| Bewerberstammdaten                                                                                                    | Standort der Alde , ShudServ Fakultät H&A ISTO             | Telefonnummer                                                                                                    |  |  |
| Hochschulzugangsberechtigung<br>(HZB)                                                                                                    | Studienangebot Architektur BSc (1.FS)                      | Mobilnummer                                                                                                    |  |  |
| Außerschulisches Engagement                                                                                                    | Status Vollständig<br>Linterlagen vollstän-                |                                                                                                    |  |  |
| Früheres Studium                                                                                                    | Ain _                                                      | Zulassungsverhindernd                                                                                                    |  |  |
| Berufstätigkeit                                                                                                    |                                                            |                                                                                                    |  |  |
| Deutsche Sprachkenntnisse                                                                                                    |                                                            |                                                                                                    |  |  |
| Sonderantrilige                                                                                                    |                                                            |                                                                                                    |  |  |
| Kontrollansicht                                                                                                    | Statusanmerkungen                                          | Immatrikulationsverhindernd                                                                                                    |  |  |
| Unterschrift auf dem<br>Bewerbungsbogen                                                                                                    | für Bewerber                                               | Krankenkassenbescheinigung "Be- Fehit<br>scheinigung zur Vorlage bei einer Hoch-                                                       |  |  |
| Kopie der<br>Hochschulzugangsberechtigung<br>(Abiturzeugnis)                                                                                 | Immatrikulationsfrist<br>Im Nachrückverfah<br>ren geändert | schule" (sog. 3-fach Formular, kann für<br>die Immatrikulation nachgereicht wer-<br>den)<br>Nachweis über die Teilnahme an einem Fehlt |  |  |
| Nachweis über ein<br>Beratungsgespräch nach §2 (2)<br>LHG (für beruflich Qualifizierte)                                                      |                                                            | Studienorientierungsverfahren (z.B.<br>www.was-studiere-ich.de, www.bora-<br>ket.de, www.explorix.de)                                  |  |  |
| Nachweis über bestahenden<br>Prüfungsanspruch durch<br>"Unbedenklichketsbescheinigung"<br>der früheren Hochschuleh (bei<br>früherem Studium) | C Bewerberstammdaten                                       |                                                                                                    |  |  |
| Bescheinigung der<br>Studienfachberatung (bei<br>Wechsel ab dem 3.                                                                           | Pflichtfelder *                                            | Pfichtfelder                                                                                                    |  |  |

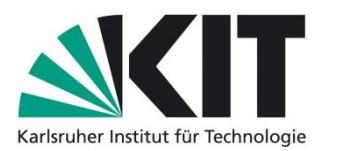

Sie erhalten eine Übersicht der zu bewertenden Bereiche. Die Bereiche "HZB-Punkte" und "Punkte Einzelfächer" wurden bereits von dem Bewerber/in angegeben und von den zuständigen Sachbearbeitern des Studierendenservice geprüft und bei Bedarf korrigiert.

Die Punktzahl, welche für das außerschulische Engagement des Bewerbers durch die Auswahl- und Zulassungskommission Ihrer Fakultät vergeben wurde, tragen Sie bitte im Bereich "sonstige Leistungen (Fakultät)" ein.

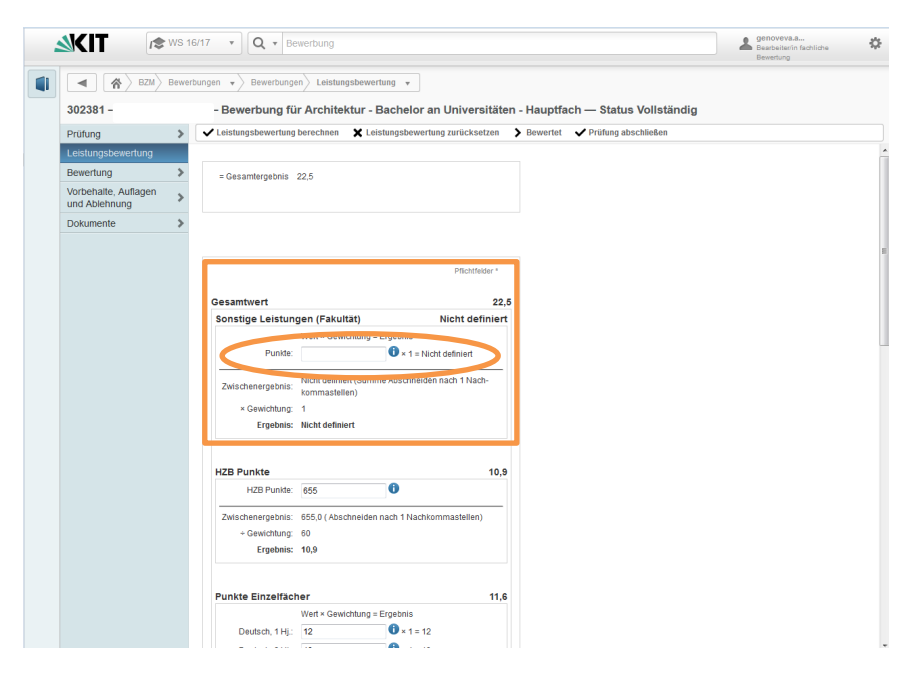

### ACHTUNG! Sollte die Auswahlkommission die von der/dem Bewerber/in eingereichten außerschulischen Leistungen mit null Punkten bewerten, müssen Sie als Bearbeiter fachliche Bewertung trotzdem eine Punktzahl eintragen. In diesem Fall tragen Sie bitte die Zahl "0" ein.

Bitte klicken Sie anschließend auf den Button "Leistungsbewertung berechnen" (vgl. [1] in der Abbildung unten), um die Gesamtpunktzahl aus allen drei Bereichen zu ermitteln. Um Ihre Angaben zu speichern, klicken Sie bitte auf "Prüfung abschließen" (vgl. [2] in der Abbildung unten).

ACHTUNG! Bei der Bildung der Ranglisten werden <u>NUR</u> Bewerbungen berücksichtigt, die den Status <u>"Bewertet"</u> aufweisen. Es ist deswegen zwingend notwendig, dass Sie einen <u>explizi-</u> <u>ten Statuswechsel</u> von "Vollständig" zu <u>"Bewertet"</u> herbeiführen. Diesen Statuswechsel erreichen Sie, indem Sie auf den Button "Bewertet" klicken (vgl. [3] in der Abbildung unten).

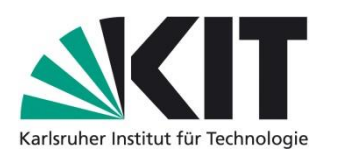

|                                                                                                    |                                                                                                    | Bewertung                                          |
|----------------------------------------------------------------------------------------------------|----------------------------------------------------------------------------------------------------|----------------------------------------------------|
| BZM Bewert                                                                                                    | bungen 🔹 > Bewerbungen > Leistungsbewertung 🔹                                                                                                    |                                                    |
| 302381 —                                                                                                    | — Bewerbung für Architektur - Bachelor an Universitäten - Hauptfach — Status                                                                                                    | Vollständig                                        |
| Prüfung >                                                                                                    | Leistungsbewertung berechnen     Leistungsbewertung zurücksetzen     Bewertet     Prüfung abso                                                                                                    |                                                    |
| Leistungsbewertung                                                                                                    | [1] [2]                                                                                                    |                                                    |
| Vorbehalte, Auflagen                                                                                                    | = Gesamtergebnis 22,5 LTJ [3]                                                                                                    |                                                    |
| und Ablehnung                                                                                                    |                                                                                                    |                                                    |
| Dokumente #                                                                                                    |                                                                                                    |                                                    |
|                                                                                                    | Pflichtfelder *                                                                                                    | E                                                  |
|                                                                                                    | Computer 20.5                                                                                                    |                                                    |
|                                                                                                    | Sonstige Leistungen (Fakultät) Nicht definiert                                                                                                    |                                                    |
|                                                                                                    | Wert × Gewichtung = Ergebnis                                                                                                    | 1                                                  |
|                                                                                                    | I dinay,     A l - rutal deminent                                                                                                    |                                                    |
|                                                                                                    | Zwischenergebnis: kommastellen)                                                                                                    |                                                    |
|                                                                                                    | × Gewichtung: 1<br>Ergebnis: Nicht definiert                                                                                                    |                                                    |
|                                                                                                    |                                                                                                    |                                                    |
|                                                                                                    | HZB Punkte 10,9                                                                                                    |                                                    |
|                                                                                                    | HZB Punkte: 655                                                                                                    |                                                    |
|                                                                                                    | Zwischenergebnis: 655,0 (Abschneiden nach 1 Nachkommastellen)                                                                                                    |                                                    |
|                                                                                                    | Ergebnis: 10,9                                                                                                    |                                                    |
|                                                                                                    |                                                                                                    |                                                    |
|                                                                                                    | Punkte Einzelfächer 11,6                                                                                                    |                                                    |
|                                                                                                    | Wert × Gewichtung = Ergebnis                                                                                                    |                                                    |
|                                                                                                    |                                                                                                    |                                                    |
|                                                                                                    | Bewerbungen V Bewerbungen Leistungsbewertung V                                                                                                    |                                                    |
| <ul> <li>▲ BZM</li> <li>302381 — I</li> </ul>                                                                                                    | Bewerbungen  Bewerbungen Leistungsbewertung  Bewerbung für Architektur - Bachelor an Universitäten - I                                                                                                    | Hauptfach – Status Bewertet                        |
| (*) 62M     (*)     (*)     (*)     (*)     (*)     (*)     (*)     (*)     (*)     (*)     (*)     (*)     (*)     (*)     (*)     (*)     (*)     (*)     (*)     (*)     (*)     (*)     (*)     (*)     (*)     (*)     (*)     (*)     (*)     (*)     (*)     (*)     (*)     (*)     (*)     (*)     (*)     (*)     (*)     (*)     (*)     (*)     (*)     (*)     (*)     (*)     (*)     (*)     (*)     (*)     (*)     (*)     (*)     (*)     (*)     (*)     (*)     (*)     (*)     (*)     (*)     (*)     (*)     (*)     (*)     (*)     (*)     (*)     (*)     (*)     (*)     (*)     (*)     (*)     (*)     (*)     (*)     (*)     (*)     (*)     (*)     (*)     (*)     (*)     (*)     (*)     (*)     (*)     (*)     (*)     (*)     (*)     (*)     (*)     (*)     (*)     (*)     (*)     (*)     (*)     (*)     (*)     (*)     (*)     (*)     (*)     (*)     (*)     (*)     (*)     (*)     (*)     (*)     (*)     (*)     (*)     (*)     (*)     (*)     (*)     (*)     (*)     (*)     (*)     (*)     (*)     (*)     (*)     (*)     (*)     (*)     (*)     (*)     (*)     (*)     (*)     (*)     (*)     (*)     (*)     (*)     (*)     (*)     (*)     (*)     (*)     (*)     (*)     (*)     (*)     (*)     (*)     (*)     (*)     (*)     (*)     (*)     (*)     (*)     (*)     (*)     (*)     (*)     (*)     (*)     (*)     (*)     (*)     (*)     (*)     (*)     (*)     (*)     (*)     (*)     (*)     (*)     (*)     (*)     (*)     (*)     (*)     (*)     (*)     (*)     (*)     (*)     (*)     (*)     (*)     (*)     (*)     (*)     (*)     (*)     (*)     (*)     (*)     (*)     (*)     (*)     (*)     (*)     (*)     (*)     (*)     (*)     (*)     (*)     (*)     (*)     (*)     (*)     (*)     (*)     (*)     (*)     (*)     (*)     (*)     (*)     (*)     (*)     (*)     (*)     (*)     (*)     (*)     (*)     (*)     (*)     (*)     (*)     (*)     (*)     (*)     (*)     (*)     (*)     (*)     (*)     (*)     (*)     (*)     (*)     (*)     (*)     (*)     (*)     (*)     (*)     (*)     (*)     (*)   | Bewerbungen  Bewerbungen Leistungsbewertung Bewerbung für Architektur - Bachelor an Universitäten - I Leistungsbewertung berechnen X Leistungsbewertung zurücksetzen                                                                                                    | Hauptfach – Status Bewertet<br>Prüfung abschließen |
| A BZM<br>302381 - I<br>Prűfung<br>Leistungsbewertung                                                                                                    | Bewerbungen  Bewerbungen Leistungsbewertung Bewerbung für Architektur - Bachelor an Universitäten - I Cleistungsbewertung berechnen  Leistungsbewertung zurücksetzen                                                                                                    | Hauptfach – Status Bewertet<br>Prüfung abschließen |
| BEZM     BEZM     BEZM     BEWEITUNG     Bewertung     Bewertung                                                                                                    | Bewerbungen  Bewerbungen Leistungsbewertung  Bewerbung für Architektur - Bachelor an Universitäten - I Cielstungsbewertung berechnen  Leistungsbewertung zurücksetzen  Cielstungsbewertung 302381 aktualisiert. Ciel Bewerbung 302381 aktualisiert. Ciel Bewerbungen wurden auf den Status "Bewertet" gesetzt.                                                                                                    | Hauptfach – Status Bewertet<br>Prüfung abschließen |
| BEZM     BEZM     BEZM     BEVETUNG     Bewertung     Bewertung     Vorbehalte, Auflagen     und Ablehnung                                                                                                    | Bewerbungen  Bewerbungen Leistungsbewertung Bewerbung für Architektur - Bachelor an Universitäten - I Cleistungsbewertung berechnen  Leistungsbewertung zurücksetzen  Cleistungsbewertung 202381 aktualisiert. Cleistungsbewertung auf den Status "Bewertet" gesetzt.                                                                                                    | Hauptfach – Status Bewertet<br>Prüfung abschließen |
| BZM     BZM     BZM     BZM     BZM     BZM     BZM     BZM     U                                                                                                    | Bewerbungen  Bewerbungen Leistungsbewertung  Bewerbung für Architektur - Bachelor an Universitäten - I  Cleistungsbewertung berechnen  Leistungsbewertung zurücksetzen  Cleistungsbewertung auf den Status "Bewertet" gesetzt  Gesamtergebnis 32,5                                                                                                    | Hauptfach – Status Bewertet<br>Prüfung abschließen |
| BZM     BZM     B | Bewerbungen  Bewerbungen Leistungsbewertung  Bewerbung für Architektur - Bachelor an Universitäten - I  C Leistungsbewertung berechnen  Leistungsbewertung zurücksetzen  C Bewerbung 302381 aktualisiert.  B Bewerbungen wurden auf den Status "Bewertet" gesetzt.  G Gesamtergebnis 32,5                                                                                                    | Hauptfach – Status Bewertet<br>Prüfung abschließen |
| BEZM     BEZM     BEZM     BEZM     SOURCE     SOURCE     SOU | Bewerbungen  Bewerbungen Leistungsbewertung  Bewerbung für Architektur - Bachelor an Universitäten - I  Leistungsbewertung brechnen  Leistungsbewertung zurücksetzen  Leistungsbewertung zurücksetzen  Eewerbung 302381 aktualisiert. Eine Bewerbungen wurden auf den Status "Bewertet" gesetzt. Eine Gesamtergebnis 32,5                                                                                                    | Hauptfach – Status Bewertet<br>Prüfung abschließen |
| BEZM     BEZM     BEZM     BEZM     SOURCE     SOURCE     SOU | Deudsn, Hj:       12       1 = 12         Bewerbungen       Leistungsbewertung •         - Bewerbung für Architektur - Bachelor an Universitäten - I         • Leistungsbewertung berechnen       X Leistungsbewertung zurücksetzen •         • Bewerbung 302361 aktualisiert.         • 1 Bewerbungen wurden auf den Status "Bewertet" gesetzt.         • Gesamtergebnis       32,5                                                                                                    | Hauptfach – Status Bewertet<br>Prüfung abschließen |
| BEZM     BEZM     BEZM     SOURCE     SOURCE     S | Deutsch, HJ:       12         Bewerbungen       Leistungsbewertung •         - Bewerbung für Architektur - Bachelor an Universitäten - I         • Leistungsbewertung berechnen       * Leistungsbewertung zurücksetzen         • Bewerbung 302381 aktualisiert.         • 1 Bewerbungen wurden auf den Status "Bewertet" gesetzt.         • Gesamtergebnis       32,5                                                                                                    | Hauptfach – Status Bewertet<br>Prüfung abschließen |
| BEZM     BEZM     BEZM     BEZM     SOURCE     SOURCE     SOURCE     SOURCE     SOURCE     SOURCE     SOURCE     SOURCE     SOURCE     SOURCE     SOURCE     SOURCE                                                                                                    | Bewerbungen  Bewerbungen Leistungsbewertung Bewerbung für Architektur - Bachelor an Universitäten - I  C Leistungsbewertung berechnen  Leistungsbewertung zurücksetzen  C Leistungsbewertung auf den Status "Bewertet" gesetzt  G Gesamtergebnis 32,5  Pflichtfeder*                                                                                                    | Hauptfach – Status Bewertet<br>Prüfung abschließen |
| EZM     EZM     SO2381 - 1  Prüfung Leistungsbewertung Bewertung Uvorbehalte, Auflagen und Ablehnung Dokumente                                                                                                    | Bewerbungen  Bewerbungen Leistungsbewertung Bewerbung für Architektur - Bachelor an Universitäten - I  Leistungsbewertung berechnen  Leistungsbewertung zurücksetzen  Leistungsbewertung zurücksetzen  Gesamtergebnis 32,5  Pflichtfelder *  Gesamtwert 32,5                                                                                                    | Hauptfach – Status Bewertet<br>Prüfung abschließen |
| BEZM     BEZM     BEZM     SOURCE     SOURCE     S | Deudon, Hp:       12         Bewerbungen       Leistungsbewertung •         - Bewerbung für Architektur - Bachelor an Universitäten - I         • Leistungsbewertung berechnen       X Leistungsbewertung zurücksetzen •         • Leistungsbewertung aurücksetzen       •         • Bewerbung au den Status "Bewerte" gesetzt.       •         • Bewerbungen wurden auf den Status "Bewerte" gesetzt.       •         • Gesamtergebnis       32,5         Sonstige Leistungen (Fakultät)       10,0                                                                                                    | Hauptfach – Status Bewertet<br>Prüfung abschließen |
| bz//      302381 — I      Prüfung  Leistungsbewertung  Bewertung und Ablehnung  Dokumente                                                                                                    | Bewerbungen   Bewerbungen Leistungsbewertung   Bewerbung für Architektur - Bachelor an Universitäten - I  Leistungsbewertung berechnen  Leistungsbewertung zurücksetzen   Leistungsbewertung zurücksetzen   Leistungsbewertung zurücksetzen   Cesamtergebnis 32,5  Pfichtfeder *  Gesamtwert  32,5  Sonstige Leistungen (Fakultat)  10,0  Wert × Gewichtung = Ergebnis  Pincht = 100                                                                                                    | Hauptfach – Status Bewertet<br>Prüfung abschließen |
| bz// 302381 — I Prüfung Leistungsbewertung Bewertung Vorbehate, Auflagen und Ablehnung Dokumente                                                                                                    | Deudon, Hp;       12         Bewerbungen       Leistungsbewertung •         - Bewerbung für Architektur - Bachelor an Universitäten - I         • Leistungsbewertung berechnen       * Leistungsbewertung zurücksetzen         • Leistungsbewertung older auf den Status "Bewertel" gesetzt.         • Bewerbungen wurden auf den Status "Bewertel" gesetzt.         • Gesamtergebnis       32,5         Pfichtfelder *         Gesamtwert       32,5         Sonstige Leistungen (Fakultät)       10,0         Wert × Gewichtung = Ergebnis       Pinkte:         Punkte:       10,0       • 1 = 10,0                                                                                                    | Hauptfach – Status Bewertet<br>Prüfung abschließen |
| bz// 302381 — I Prüfung Leistungsbewertung Bewertung Unorbehate, Auflägen und Ablehnung Dokumente                                                                                                    | Deutsch, Hg:       12         Bewerbungen       Leistungsbewertung •         - Bewerbung für Architektur - Bachelor an Universitäten - I         • Leistungsbewertung berechnen       * Leistungsbewertung zurücksetzen         • Leistungsbewertung aurücksetzen         • Bewerbungen wurden auf den Status "Bewertel" gesetzt.         • 1 Bewerbungen wurden auf den Status "Bewertel" gesetzt.         • Gesamtergebnis       32,5         Pfichtfelder *         Gesamtwert       32,5         Pinkte:       10,0         Wert × Gewichtung = Ergebnis       10,0         Punkte:       10,0         Wert × Gewichtung = Ergebnis       10,0         Zwischenergebnis:       10,0 (Summe Abschneiden nach 1 Nachkommastel-<br>ien) | Hauptfach – Status Bewertet<br>Prüfung abschließen |
| bz//      302381 — I      Prüfung  Leistungsbewertung  Bewertung Vorbehalte, Auflägen und Ablehnung Dokumente                                                                                                    | Deutsch, Hg:       12         Bewerbungen       Leistungsbewertung •         Bewerbung für Architektur - Bachelor an Universitäten - I         Leistungsbewertung berechnen       K Leistungsbewertung zurücksetzen         Leistungsbewertung auf den Status "Bewertel" gesetzt         Bewerbungen wurden auf den Status "Bewertel" gesetzt         Bewerbungen wurden auf den Status "Bewertel" gesetzt         Gesamtergebnis       32,5         Pflichtfelder *         Gesamtwert       32,5         Punkte:       10,0         Wert × Gewichtung = Ergebnis       10,0         Zwischenergebnis:       10,0 (Summe Abschneiden nach 1 Nachkommastellen)         ien)       × Gewichtung:                                          | Hauptfach – Status Bewertet<br>Prüfung abschließen |

Dadurch wird die Bewerbung aktualisiert und in den Status "Bewertet" überführt.

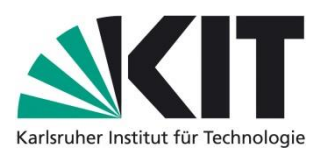

### 5.2 Bewertung von Bewerbungen für zulassungsbeschränkte Masterstudiengänge

### 5.2.1 Eintragen des Gesamt-Bewertungsergebnisses

Bitte rufen Sie die Bewerbung auf, die Sie bearbeiten möchten, indem Sie die Bewerbungsnummer in der Suchmaske eingeben (vgl. Kapitel 5.1).

Um die Ergebnisse (erreichte Punktzahl) der Bewertung durch die Auswahlkommission einzutragen, klicken Sie bitte auf "Leistungsbewertung" in der Navigation links. Im Bereich Gesamtwert tragen Sie bitte die konkrete Punktzahl ein. Falls ein Berechnungsschema hinterlegt wurde, klicken Sie bitte auf "Leistungsbewertung berechnen" (vgl. [1] in der Abbildung unten) um den Gesamtwert zu berechnen (entfällt, sofern nur ein Wert eingetragen wird) und anschließend auf "Prüfung abschließen" (vgl. [2] in der Abbildung unten), um Ihre Angaben zu speichern. Danach führen Sie bitte den expliziten Statuswechsel der Bewerbung von "Vollständig" zu "Bewertet" durch (vgl. [3] in der Abbildung unten). Die Bearbeitung der Bewerbung ist somit abgeschlossen, der nächste Schritt im Verfahren ist die Ranglistenbildung durch SLE, welche durch die Rolle "Koordinator/in Auswahlverfahren" angestoßen wird.

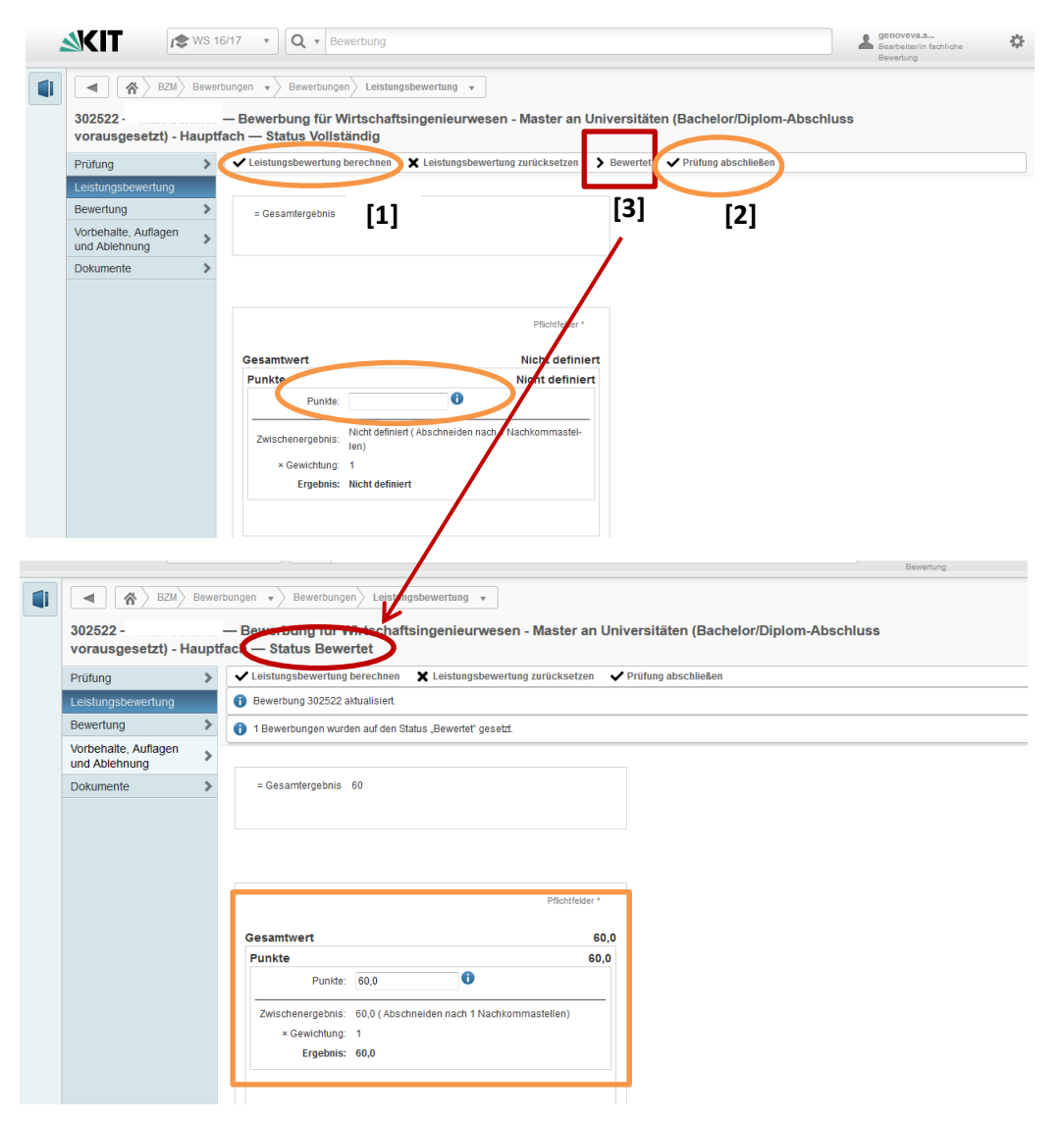

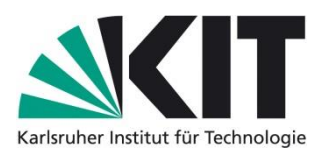

### 5.2.2 Berechnung des Gesamt-Bewertungsergebnisses mithilfe eines Berechnungsschemas

Das BZM-System bietet die Möglichkeit, die für die Ranglistenbildung benötigte Gesamtpunktzahl mithilfe eines fest hinterlegten Berechnungsschemas zu ermitteln. Sofern die für das Auswahlverfahren relevanten Kategorien innerhalb der Leistungsbewertung vordefiniert sind, kann das Gesamt-Bewertungsergebnis nach Eingabe von Einzelwerten auf Basis des hinterlegten Schemas automatisch berechnet werden. Dadurch kann eine differenzierte Eingabe der Ergebnisse der Auswahlkommission erfolgen und der Aufwand für die Berechnung außerhalb des Systems reduziert werden.

Solche Kategorien können beispielsweise die Bewertung des Auswahlgesprächs / Motivationsschreibens, die Bewertung der wissenschaftlichen/beruflichen Leistungen oder die Bewertung der Studien- und Prüfungsleistungen sein.

Im Folgenden wird ein im BZM-System hinterlegtes Berechnungsschema beispielhaft dargestellt:

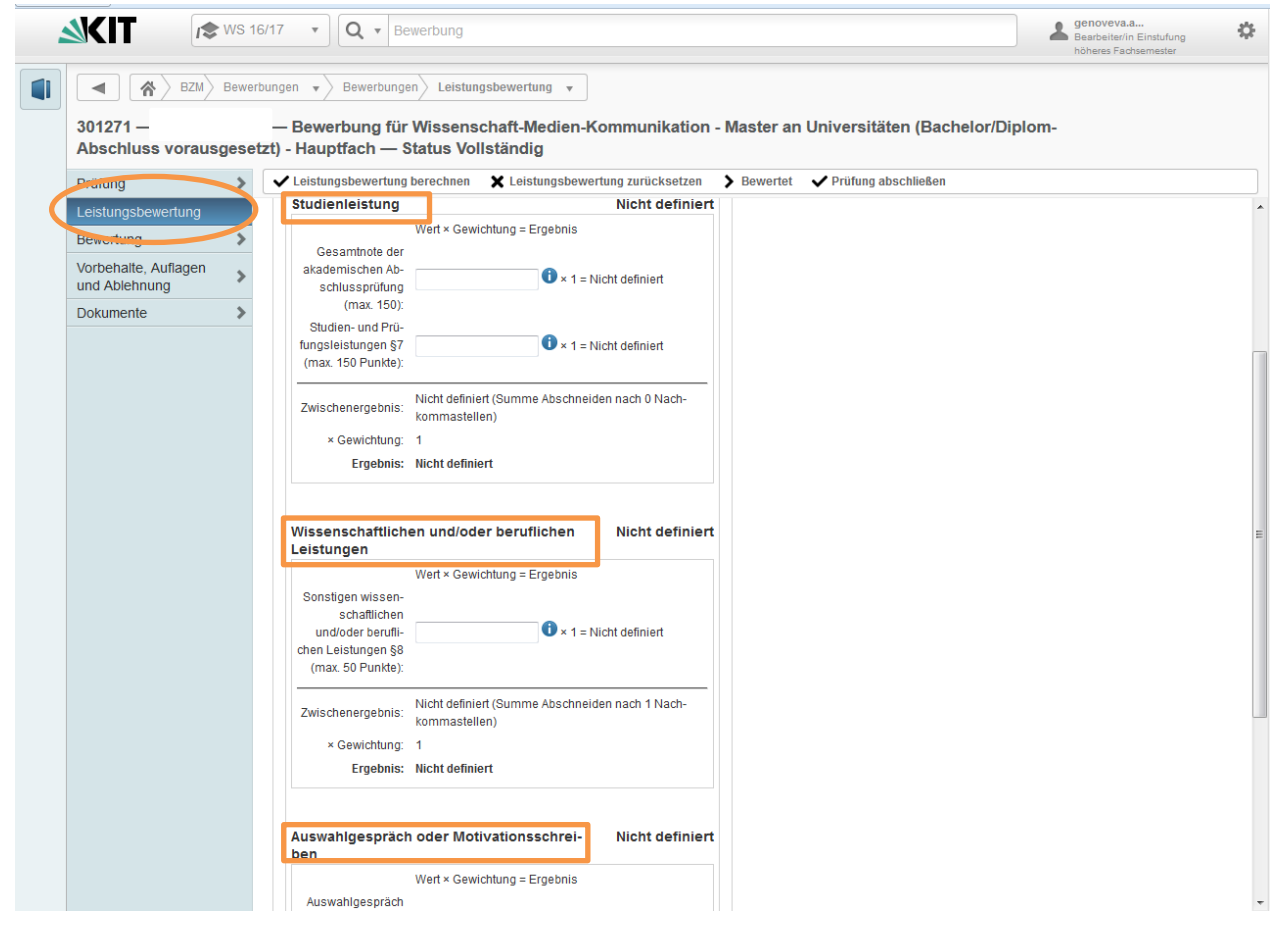

- → Sollte dies auch auf Ihren Studiengang zutreffen, verfahren Sie bitte beim Eintragen der erreichten Punkte analog zum Eintragen der Ergebnisse, wie in Kapitel 5.1 und 5.2 beschrieben.
- Bitte beenden Sie die Bearbeitung jeder Bewerbung mit der Durchführung des expliziten Statuswechsels von "Vollständig" auf "Bewertet" (vgl. Kapitel 5.1).

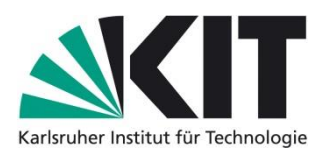

### 5.3 Eintragen von Vorbehalten und Auflagen

### 5.3.1 Vorbehalt

Im Zusammenhang mit der fachlichen Überprüfung von Zulassungs- bzw. Zugangsvoraussetzungen können durch die Auswahlkommission Vorbehalte erteilt werden. Beispielsweise kann dadurch die Zulassung unter dem Vorbehalt erfolgen, dass der endgültige Nachweis über den Bachelorabschluss bis 2 Monate nach Beginn des Semesters, für das die Zulassung ausgesprochen wurde, nachgereicht werden kann. Erfolgt dies nicht, erlischt die Zulassung.

In der Bearbeitungsmaske sind derzeit alle Fristen auswählbar, die es gibt. Eine Eingrenzung auf das jeweilige Studienangebot erfolgt nicht. Üblicherweise gilt für einen Studiengang eine einheitliche Frist.

# → Sollte im Standard in der untenstehenden Abbildung eine Vorbehaltsart oder Vorbehaltsfrist fehlen, melden Sie dies bitte bei SLE.

Sie können einen Vorbehalt eintragen, indem Sie im Bearbeitungsbereich "Vorbehalte" die konkrete Vorbehaltsart auswählen und <u>anschließend</u> die Frist für die Nachreichung aktivieren.

| Prüfung                               | > | 🗬 Zum Bewerber 🛛 🤗           | Zum Studienan | igebot 🗸 Spe | eichern         |
|---------------------------------------|---|------------------------------|---------------|--------------|-----------------|
| Leistungsbewertung                    | > |                              |               |              |                 |
| Bewertung                             | > |                              |               |              |                 |
| Vorbehalte, Auflagen<br>und Ablehnung |   | Vorbehalte                   |               |              |                 |
| Dokumente                             | > |                              |               |              | Pflichtfelder * |
| Vergabechronologie                    | > |                              |               |              |                 |
|                                       |   | Marka har Haran              | - Keine       | Abschluss    | Praktikum       |
|                                       |   | Vorbenaltsart                | Abschluss ur  | nd Praktikum | Sonstiges       |
|                                       |   |                              |               | V            |                 |
|                                       |   | Vorbehaltsfrist              | - Keine       | 2 Monate 4   | Monate          |
|                                       |   | tersenance                   | 1 Semester    | 2 Semester   | 10 Wochen       |
|                                       |   |                              |               |              |                 |
|                                       |   | Individueller Vorbe-<br>halt |               |              |                 |

Die ausgewählten Felder werden nach ihrer Aktivierung fett hervorgehoben. Daran erkennen Sie, dass die Aktivierung erfolgreich war.

ACHTUNG! Für die Bescheiderstellung ist es zwingend erforderlich, dass Sie sowohl die Vorbehaltsart, als auch die Vorbehaltsfrist eintragen. Wenn Sie keine Vorbehaltsfrist eintragen, wirkt sich dies auf den Text im Zulassungsbescheid aus, und es kommt zur folgenden fehlerhaften Darstellung:

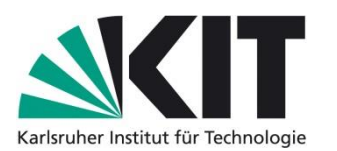

| Immatrikulation zum Studium am KIT                                                                                                    | Bewerber-Nr: 700014<br>Bewerbungs-Nr: 300012                                                                     |
|----------------------------------------------------------------------------------------------------|----------------------------------------------------------------------------------------------------|
| Sehr geehrter Herr<br>wir freuen uns Ihnen mitteilen zu können, dass Sie aufgr<br>Studiengang Master Wirtschaftsingenieurwesen 1<br>immatrikuliert werden können (////////////////////////////////// | rund Ihres Antrages zum Studium am KIT für den<br>Semester für das Wintersemester 2016/17<br>RBEHALTSFRIST FEHLT |
| Im Hinblick auf einen möglichst reibungslosen Studi<br>empfehlen. Für die Immatrikulation reichen Sie bitte mö<br>spätestens 30.09.2016 folgende Unterlagen ein:                                     | ienstart ist eine frühzeitige Immatrikulation zu<br>glichst innerhalb der nächsten 2 Wochen und bis              |

Wenn eine Vorbehaltsart <u>und</u> in Kombination mit einer Vorbehaltsfrist eingetragen ist, erscheint folgender Text im Zulassungsbescheid:

| Immatrikulation zum Studium am KIT                                   | Bewerber-Nr: 700014<br>Bewerbungs-Nr: 300012    |
|----------------------------------------------------------------------|-------------------------------------------------|
| Sehr geehrter Herr                                                   |                                                 |
| wir freuen uns Ihnen mitteilen zu können, dass Sie aufg              | grund Ihres Antrages zum Studium am KIT für den |
| Studiengang Master Wirtschaftsingenieurwesen. 1                      | . Semester für das Wintersemester 2016/17       |
| immatrikuliert werden können, sofern der Bachelorabso                | chluss bis spätestens 2 Monate nach Beginn des  |
| Semesters, für das die Zulassung beantragt wurde, beim               | Studierendenservice nachgewiesen wird. Aus dem  |
| Nachweis muss hervorgehen, dass das Bachelor<br>abgeschlossen wurde. | Studium vor Beginn des 1. Mastersemesters       |

#### 5.3.2 Auflage

Analog zum Vorbehalt kann/können mit der Zulassung eine/mehrere Auflagen erteilt werden. Damit wird den Bewerber/innen die Möglichkeit eingeräumt, einzelne Zulassungs- bzw. Zugangsvoraussetzungen parallel zur Studienaufnahme innerhalb einer mit dem Zulassungsbescheid zu benennenden Frist nachzuholen.

Sie können eine/mehrere Auflagen eintragen, indem Sie im Bearbeitungsbereich "Auflagen" die konkrete Auflage in Form von Freitext hinterlegen und <u>anschließend</u> die Frist für das Erfüllen der Auflage aktivieren.

| Prüfung                               | > | 😤 Zum Bewerber 🛛 😤 Zum Studienangebot 🗸 Speichern                                                                                                    |  |
|---------------------------------------|---|----------------------------------------------------------------------------------------------------|--|
| Leistungsbewertung                    | > |                                                                                                    |  |
| Bewertung                             | > |                                                                                                    |  |
| Vorbehalte, Auflagen<br>und Ablehnung |   | Vorbehalte                                                                                                    |  |
| Dokumente                             | > | Pflichtfelder * Pflichtfelder *                                                                                                    |  |
| Vergabechronologie                    | > | Vorbehaltsatt <ul> <li>Keine</li> <li>Abschluss</li> <li>Praktikum</li> <li>Sonstiges</li> <li>Keine</li> <li>Z Monate</li> <li>4 Monate</li> <li>I Semester</li> <li>Z Semester</li> <li>10 Wochen</li> </ul> Individueller Vorbehalts   hatt |  |

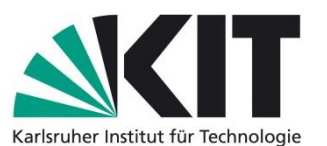

Auf Basis Ihrer Angaben wir der Zulassungsbescheid um die Auflage/n ergänzt. Beispielsauszug:

Die Immatrikulation erfolgt unter dem Vorbehalt, dass folgende Auflagen zusätzlich zu den regulären Studien- und Prüfungsleistungen des Masterstudiengangs Informationswirtschaft fristgerecht erfüllt werden: Auflagen: Folgende Pruetungsleistung muss noch nachgewiesen werden: Algorithmen I Frist: Sollte die Auflage nicht innerhalb des Prüfungszeitraums des ersten Fachsemesters erbracht werden, erlischt die Zulassung zum Masterstudiengang Informationswirtschaft.

Die Auflagen gelten als erfüllt, wenn der Nachweis über die erfolgreiche Teilnahme erbracht ist.

### ACHTUNG! Einträge in das Freitextfeld "Fachliche Auflagen" sollten <u>möglichst kurz</u> und <u>mög-</u> <u>lichst präzise</u> sein, da diese wortwörtlich in den Ablehnungsbescheid übernommen werden!

Es gilt das gleiche Prinzip wie beim Eintragen der Vorbehalte: Es ist zwingend erforderlich, dass Sie sowohl den Auflagentext, als auch die Auflagefrist eintragen, weil der Bescheid andernfalls fehlerhaft generiert wird.

→ Die Auflagenfrist kann analog zur Vorbehaltsfrist vordefiniert werden. Auch hier benötigt SLE für die Konfiguration entsprechende Informationen zu Ihrem konkreten Bedarf, falls dieser aktuell noch nicht abgedeckt sein sollte.

### 5.4 Ablehnungsgründe

#### 5.4.1 Eintragen der Ablehnung im System

Sofern eine Bewerbung im Sinne der Teilnahme am Verfahren "Vollständig" ist, muss eine fachliche Prüfung seitens der zuständigen Personen bei der Fakultät erfolgen. Diese Prüfung kann zu einer Ablehnung führen. Diese muss formell durch einen Verwaltungsakt (Ablehnungsbescheid) erfolgen. Gegen die Ablehnung kann im Rahmen der hier zulässigen Rechtsmittel Klage eingereicht werden. Die Ablehnung muss daher sehr präzise anhand der jeweils relevanten Paragraphen der Auswahlsatzung erfolgen.

Um den notwendigen Status der Bewerbung im System herbeizuführen, muss die/der BZM-Bearbeiter/in einen Ablehnungsgrund aus der Drop-Down-Liste auswählen.

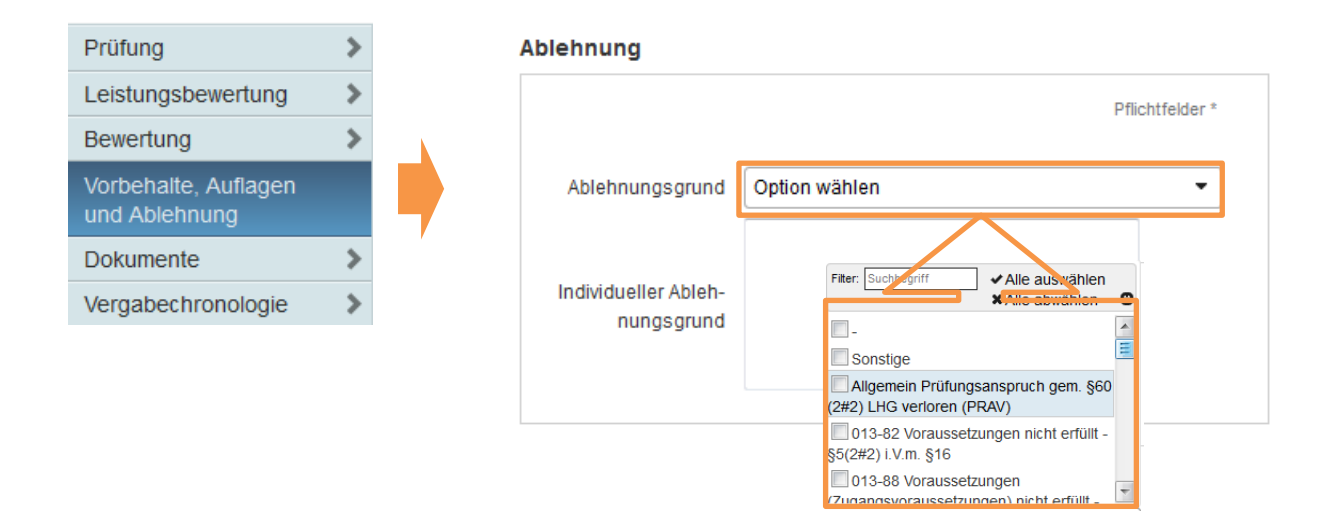

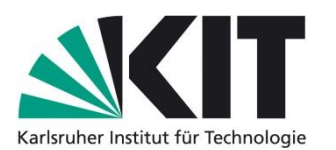

Nachdem Sie den für Ihren Studiengang und für den betreffenden Fall korrekten Ablehnungsgrund ausgewählt haben, klicken Sie bitte auf den Button "Speichern".

| BZM Bewe                                                                                    | erbungen 🔹 🔪 Bewerbung                                           | en Vorbehalte, Auflagen und Ablehnung 🔻       |                                     |                  |
|---------------------------------------------------------------------------------------------|------------------------------------------------------------------|-----------------------------------------------|-------------------------------------|------------------|
| 6102517<br>Hauptfach / Vollständi                                                           | Wirtschaftsingenieu<br>g                                         | urwesen - Master an Universitäten (Bachelor/ľ | Diplom-Abschluss v                  | vorausgesetzt) - |
| Prüfung >                                                                                   | ✓ Speichern                                                      |                                               |                                     |                  |
| Leistungsbewertung ><br>Bewertung ><br>Vorbehalte, Auflagen<br>und Ablehnung<br>Dokumente > | Verbala                                                          |                                               | Auflance                            |                  |
|                                                                                             | Vorbehallsart<br>Vorbehaltsfrist<br>Ablehnung<br>Ablehnungsgrund | Pichtfelder *                                 | Fachliche Auflagen<br>Auflagenfrist | Pfichtfelder *   |

Anschließend wechseln Sie zur Leistungsbewertung und klicken dort den Button "Prüfung abschließen". Die Bewerbung wird dadurch in den Status "Vorläufig ausgeschlossen" überführt.

|                                       | Bewert       | oungen 🔻 🔪 Bewerbunger                   | n > Leistur              | ngsbewertung 🔻           |                 |
|---------------------------------------|--------------|------------------------------------------|--------------------------|--------------------------|-----------------|
| 6102517<br>Hauptfach Vorläu           | v<br>ifig au | Viete chaftsingenieur<br>Isgeschlossen   | wesen -                  | Master an Universi       | itäten (Bachelo |
| Prüfung                               | >            | <ul> <li>Leistungsbewertung b</li> </ul> | erechnen                 | ✔ Prüfung abschließen    |                 |
| Leistungsbewertung                    |              |                                          |                          |                          |                 |
| Bewertung                             | >            | = Gesamtergebnis                         | 57                       |                          |                 |
| Vorbehalte, Auflagen<br>und Ablehnung | >            |                                          |                          |                          |                 |
| Dokumente                             | >            |                                          |                          |                          |                 |
|                                       |              | Zwischenergebnis:<br>× Gewichtung:       | 57,0<br>57,0 ( Abso<br>1 | thneiden nach 1 Nachkomm | astellen)       |
|                                       |              | Ergebnis:                                | 57,0                     |                          |                 |

Die Bewerbungsakte wird anschließend an den Studierendenservice zurückgeschickt, welcher den Ablehnungsbescheid erstellt.

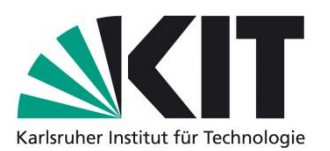

### 5.4.2 Hinterlegen von Ablehnungsgründen im BZM-System

Bei den Einträgen in der Drop-Down-Liste wird zwischen <u>allgemeinen</u> und <u>studiengangspezifi</u>schen/fachlichen Ablehnungsgründen unterschieden.

### 5.4.2.1 Allgemeine Ablehnungsgründe

Ein allgemeiner Ablehnungsgrund, welcher in der Drop-Down-Liste hinterlegt ist und von allen Fakultäten für die Ablehnung gewählt werden kann, ist der Ablehnungsgrund "Prüfungsanspruch verloren gem. §60 (2#2) des LHG".

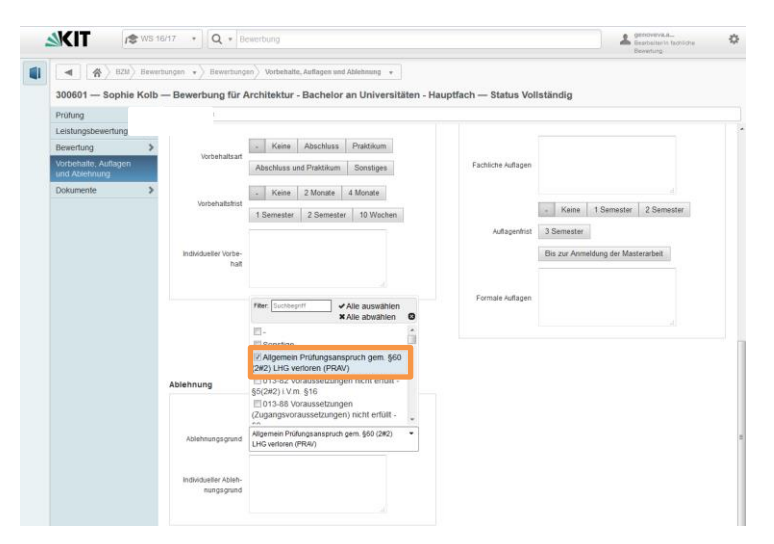

Falls bei der Bearbeitung einer Bewerbung durch die Fakultät festgestellt werden sollte, dass der Prüfungsanspruch für den gewünschten Studiengang nicht mehr besteht, weil der/die Bewerber/in beispielsweise seinen/ihren Prüfungsanspruch in einem verwandten Studiengang bereits verloren hat, so kann hier der allgemeine Grund "Prüfungsanspruch verloren gem. §60 (2#2) des LHG" für die Ablehnung genutzt werden.

Allgemeine Ablehnungsgründe, die nicht in der Drop-Down-Liste zu finden sind, sind die sogenannten "Form/Frist"- Ablehnungsgründe, wie Formfehler wegen Unvollständigkeit oder Fristversäumnis bzw. mangelnde Kapazitäten und ein nicht ausreichender Ranglistenplatz.

Diese übergreifenden Ausschluss- bzw. Ablehnungsgründe bedürfen nicht die Hinterlegung eines expliziten fachlichen Ablehnungsgrundes, weil sie im Standardverfahren abgedeckt sind und von SLE bzw. teils von Hochschulstart zentral gesteuert werden.

ACHTUNG! Die Hinterlegung eines Ablehnungsgrundes wegen mangelnder Kapazität würde einen Verfahrensfehler mit sich bringen, weil die Person damit von der Teilnahme am weiteren Verfahren und somit auch evtl. durchzuführenden Nachrückverfahren ausgeschlossen wäre.<sup>1</sup>

Falls nach Abschluss des Verfahrens Personen ohne Zulassung auf der Rangliste übrig bleiben, verschickt SLE automatisch einen <u>Ablehnungsbescheid<sup>2</sup></u> mit entsprechender Begründung.

<sup>&</sup>lt;sup>1</sup> Daher die Bitte keine Ablehnungsgründe wegen mangelnder Kapazitäten für das Hinterlegen in das BZM an SLE melden

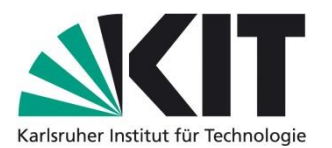

### 5.4.2.2 Studiengangspezifische/fachliche Ablehnungsgründe – Nomenklatur

Die studiengangspezifischen oder fachlichen Ablehnungsgründe leiten sich aus den Satzungen für das hochschuleigene Auswahlverfahren und der Studien- und Prüfungsordnung eines jeden Studienangangs ab und sollten in der dafür vorgesehenen Drop-Down-Liste im BZM hinterlegt werden.

Es liegt in der Zuständigkeit jeder Fakultätsrolle im BZM-System die für die Bearbeitung der Bewerbungen notwendigen Ablehnungsgründe bei SLE zu melden, damit die Gründe zeitnah in das BZM-System eingespielt werden können. Die/Der Koordinator/in für das Auswahlverfahren soll hierbei übergreifend tätig werden und die Gründe intern fachlich im Hinblick auf die globale Anwendbarkeit auf verschiedene Studienangebote gewährleisten.

Für die Hinterlegung von Ablehnungsgründen ins BZM wurde folgende Nomenklatur festgelegt:

### "000-00 Text §"

- ➔ Die ersten drei Ziffern geben Aufschluss über den konkreten Studiengang. (z.B. 013 für Architektur oder 604 für Maschinenbau). Diese Codierung führt SLE für Sie durch und meldet die genaue Bezeichnung des für Sie hinterlegten Ablehnungsgrundes zurück.
- ➔ Die darauffolgenden zwei Ziffern geben Aufschluss über das konkrete Abschlussziel. (82 für Bachelor oder 88 für Master). So lässt sich der Filter im Auswahlmenü beispielsweise auf Gründe zur Ablehnung von Masterbewerbungen eingrenzen.
- → Anschließend tragen Sie bitten den Text Ihres konkreten Ablehnungsgrundes ein. Dieser sollte im Hinblick auf die Rechtssicherheit des Ablehnungsbescheides möglichst wortgetreu aus der entsprechenden Satzung übernommen werden.
- Schließlich geben Sie bitte den dazugehörigen Paragraphen (evtl. auch Absatz und Nummer) aus der entsprechenden Studien- und Prüfungsordnung und/oder aus der entsprechenden Auswahlsatzung ein.
- ➔ Die maximale Länge eines Ablehnungsgrunds im internen Auswahlmenü ist auf 80 Zeichen begrenzt. Diese Beschränkung gilt nicht für den "schönen" Text im Ablehnungsbescheid".

**ACHTUNG!** Bei Änderung der Studien- und Prüfungsordnung oder der Satzung für das hochschuleigene Auswahlverfahren liegt es in der Zuständigkeit der Fakultätsrollen, die aktualisierten Ablehnungsgründe rechtzeitig vor Beginn der Bewerbungsphase, spätestens bis zum Ende der Bewerbungsfrist an SLE zu melden, damit diese im BZM-System geändert werden können!

### 6 Bearbeiter/in Einstufung höheres Fachsemester

### 6.1 Eintragen des höheren Fachsemesters

Als "Bearbeiter/in Einstufung höheres Fachsemester" können Sie in der Liste aller Bewerbungen Ihres Studienangebotes (nach Status) sehen, wie viele Bewerbungen im Status "Vollständig" sind.

<sup>&</sup>lt;sup>2</sup> Nicht zu verwechseln mit dem <u>Ausschlussbescheid</u>, welcher im Falle der Unvollständigkeit einer Bewerbung oder bei Fristversäumnis von SLE verschickt wird

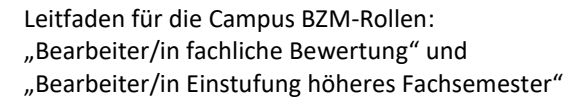

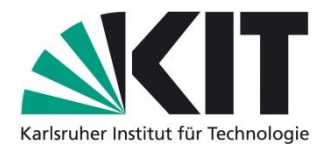

Bitte rufen Sie die Bewerbung auf, die Sie bearbeiten möchten, indem Sie die Bewerbungsnummer in der Suchmaske eingeben (vgl. Kapitel 5.1).

| <u>-</u> | - | SKIT r                  | 🕏 WS 1 | 6/17 • Bewerbung                   |                                                                 | Bearbeiterfin Einstufung<br>höheres Fachsemester |
|----------|---|-------------------------|--------|------------------------------------|-----------------------------------------------------------------|--------------------------------------------------|
| e        |   | <ul> <li>BZM</li> </ul> | Studie | nangebote 🔻 🛛 Bewerbungen 👻        |                                                                 |                                                  |
| <b>`</b> |   | Einfachstudiena         | ngebot | Wirtschaftsingenieurwesen BSc      | c (höheres FS) - Bachelor an Universitäten - Öffentlich sichtba | ar                                               |
| ''       |   | Studienangebot          | >      | 🗙 Alle Bewerbungen löschen 🛛 🖺 Can | npus Berichte                                                   |                                                  |
| ~_       |   | Studiengänge            | >      |                                    |                                                                 |                                                  |
|          |   | Bewerbungen             |        |                                    | Anzahl der Listeneinträge: 5                                    |                                                  |
| r        |   | Fristen                 | >      | Statue                             | Anzahl                                                          |                                                  |
|          |   |                         |        | E Vollständig                      | 1                                                               |                                                  |
| n        |   |                         |        | Posteingang fehlt                  | 8                                                               |                                                  |
|          |   |                         |        | Postalisch eingegangen             | 1                                                               |                                                  |
|          |   |                         |        | Zurückgezogen                      | 1                                                               |                                                  |
|          |   |                         |        | Anzahi aller Rewerbungen           | 11                                                              |                                                  |

Bitte klicken Sie auf die Bewerbung, um diese zu öffnen. Sie erhalten eine Übersicht der Bewerberdetails (rechts) und eine Navigationsleiste mit verschiedenen Bereichen, die für die Bearbeitung der Bewerbung vorgesehen sind (links).

| ■ ★ BZM Bewei                                                                           | bungen 🔹 Bewerbungen Prüfung 🔹                                                                        |                                  |                                                                          |    |
|-----------------------------------------------------------------------------------------|----------------------------------------------------------------------------------------------------|----------------------------------|--------------------------------------------------------------------------|----|
| 302684 —<br>Vollständig                                                                 | — Bewerbung für Wirtschaftsingenie                                                                    | eurwesen - Bachelor an U         | Iniversitäten - Hauptfach — Status                                       |    |
| Prüfung                                                                                 | Berichte 🗳 Campus Berichte                                                                            |                                  |                                                                          |    |
| Leistungsbewertung >                                                                    |                                                                                                    |                                  |                                                                          |    |
| Bewertung >                                                                             | Status                                                                                                |                                  |                                                                          |    |
| Vorbehalte, Auflagen                                                                    |                                                                                                    | Pflichtfelder *                  | Bewerber 702.225                                                         |    |
| Dokumente >                                                                             | Bewerbung 302.684                                                                                     |                                  | E-Mail                                                                   |    |
| Bewerberstammdaten<br>Hochschulzugangsberechtigung<br>(HZB)                             | Standort der Akte - StudServ Fakult<br>Studienangebot Wirtschaftsingenleurwesen<br>Status Vollständig | tat HAA ISTO<br>BSc (höheres FS) | Telefonnummer<br>Mobilnummer                                             |    |
| Früheres Studium                                                                        | Unterlagen vollstän-                                                                                  |                                  | Zulassungsverhindernd                                                    |    |
| Berufstätigkeit<br>Deutsche Sprachkenntnisse                                            | Vorbehaltsart<br>Hat Auflagen —                                                                       |                                  |                                                                          |    |
| Sonderanträge<br>Kontrollansicht                                                        | Hilfsantrag                                                                                           |                                  |                                                                          |    |
| Unterschrift auf dem<br>Bewerbungsbogen                                                 | Statusanmerkungen<br>für Bewerber                                                                     |                                  | Immatrikulationsverhindernd<br>Exmatrikulationsbescheinigung im Fall Feh | It |
| Kopie der<br>Hochschulzugangsberechtigung<br>(Abiturzeugnis)                            | Immatrikulationsfrist                                                                                 |                                  | eines früheren Studiums (wird erst für<br>die Immatrikulation benötigt)  |    |
| Nachweis über ein<br>Beratungsgespräch nach §2 (2)<br>LHG (für beruflich Qualifizierte) | Im Nachrückverfah-<br>ren geändert —                                                                  |                                  |                                                                          |    |
| Transcript/Notenauszug (inkl.                                                           |                                                                                                    |                                  |                                                                          |    |

Um die Einstufung in das entsprechende Semester einzutragen, klicken Sie bitte auf "Bewertung" und tragen in das Feld "Einstufung Fachsemester" die konkrete Semesterzahl ein.

| <b>SKIT</b>                                                                       | [\$ WS 16/17 ▼ Q ▼                                                                                                    | Bewerbung                                                       |                                                                                                    | Bearbeiter/in Einstufung<br>höheres Fachsemester |
|-----------------------------------------------------------------------------------|----------------------------------------------------------------------------------------------------|-----------------------------------------------------------------|----------------------------------------------------------------------------------------------------|--------------------------------------------------|
| ■<br>302684 — Ar<br>Vollständi                                                    | BZM Bewerbungen V Bewert                                                                                                    | ungen Bewertung -<br>für Wirtschaftsingenieurwesen - Bachelor a | n Universitäten - Hauptfach — Status                                                                                                    |                                                  |
| Prüfung<br>enstüngsbeweit<br>ferentung<br>Vorkabeinnung<br>Dokumente<br>Dokumente | Speichern S<br>Uorg<br>ungeert S<br>Frigebons<br>Tropebons<br>Unterlagen vollat<br>Vorsehalt<br>Hat Aufa,<br>Hitsant<br>Stabusanmerium,<br>Sir Bewer<br>Immathioutationst<br>Im Nachticober<br>Im Nachticober<br>Im Nachticober | Bewertet                                                        | Bevertier 702.225 Devertierrame Frau Athone Guihi E Sala arbone saihu@hom Telefonnummer Mobilnummer Zulassungsverhindernd Immabihulationsverhindernd Ermatihulationsverhindernd Ermatihulationsverhindernd | nall.com                                         |
|                                                                                   | Einstufung Fact<br>Einstufung in Fa<br>semer                                                                                                    | semester<br>Pfichtisider*<br>Pfer 3                             |                                                                                                    |                                                  |

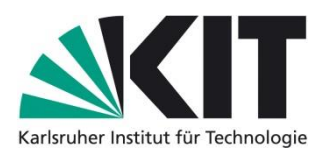

Falls Sie eine Bewerbung für einen <u>zulassungsfreien</u> Studiengang bearbeiten möchten, klicken Sie bitte auf "Prüfung abschließen" um Ihre Angaben zu speichern. Der Status der Bewerbung ist immer noch "Vollständig" und in der Navigationsleiste erscheint der Button "ZLA geplant". Bitte klicken Sie auf "ZLA geplant", um die Bewerbung in den Status "ZLA geplant" zu überführen. Nach Rücksendung der Bewerberakte wird vom Studierendenservice ein Zulassungsbescheid verschickt.

| Prüfung              | Speichern                                     | Speichern 🗘 ZLA geolant 📢 Prüfung abschließen |                                                                                                   |                                     |  |  |  |  |
|----------------------|-----------------------------------------------|-----------------------------------------------|---------------------------------------------------------------------------------------------------|-------------------------------------|--|--|--|--|
| Leistungsbewertung   | 1 Bewerbunge                                  | n verbleiben im Status "Vollständig".         |                                                                                                   | ×                                   |  |  |  |  |
| Bewertung            | B Rewarbs                                     |                                               |                                                                                                   | häheres Fachsemester                |  |  |  |  |
| Vorbehalte, Auflagen | Bewerbi                                       | BZM Bewe                                      | rbungen v Bewerbungen Bewertung v                                                                 |                                     |  |  |  |  |
| Dokumente >          | Studi                                         | 304765 — Johanna Ru<br>geplant                | sso — Bewerbung für Bauingenieurwesen - Bachelor an Univ                                          | versitäten - Hauptfach — Status ZLA |  |  |  |  |
|                      | Listeriage                                    | Prüfung >                                     | Speichern V Prüfung abschließen                                                                   |                                     |  |  |  |  |
|                      | Onterlage                                     | Leistungsbewertung >                          | Bewerbung 304765 aktualisiert.                                                                    | x                                   |  |  |  |  |
|                      | Vo                                            | Bewertung                                     | Bewerbung 304765 aktualisiert.                                                                    | ×                                   |  |  |  |  |
|                      | н                                             | Vorbehalte, Auflagen >                        | Bewerbung 304765 aktualisiert.                                                                    | ×                                   |  |  |  |  |
|                      |                                               | Dokumente >                                   | 1 Bewerbungen wurden auf den Status "ZLA geplant" gesetzt.                                        | ×                                   |  |  |  |  |
|                      | Statusani<br>fü<br>Immatriku<br>Im Nach<br>re |                                               | Unterlago Voltsfan-<br>dig<br>Verehaltaart<br>Hat Auflagen<br>Hittsonfrag                         | Zulassungsverhindernd               |  |  |  |  |
|                      | Einstufun                                     |                                               | Status anmerkungen<br>für Bewerber<br>Immatrikulationsfrist<br>Im Nachrückverfah-<br>ren geändert | Immatrikulationsverhindernd         |  |  |  |  |
|                      |                                               |                                               | Einstufung Fachsemester<br>Pflichtfeder*<br>Einstufung in Fach-<br>semester 3                     |                                     |  |  |  |  |

Falls Sie eine Bewerbung für einen <u>zulassungsbeschränkten</u> Studiengang bearbeiten möchten, klicken Sie bitte auf "Prüfung abschließen", um Ihre Angaben zu speichern und wechseln Sie zur Bearbeitungsmaske "Leistungsbewertung".

Im Bereich "Gesamtwert" tragen Sie bitte die Ergebnisse der Bewertung durch den Prüfungsausschuss bzw. die Auswahlkommission ein (erreichte Punktzahl). Um den Gesamtwert zu übernehmen, klicken Sie bitte auf "Leistungsbewertung berechnen" (vgl. [1] in der Abbildung unten) und anschließend auf "Prüfung abschließen" (vgl. [2] in der Abbildung unten), um Ihre Angaben zu speichern. Danach führen Sie bitte den expliziten Statuswechsel der Bewerbung von "Vollständig" zu "Bewertet" durch, indem Sie auf "Bewertet" (vgl. [3] in der Abbildung unten) klicken. Die Bearbeitung der Bewerbung ist somit abgeschlossen. Nach Beendigung der Rückmeldephase Mitte September bzw. März muss in Abstimmung mit SLE überprüft werden, wie viele Studienplätze im jeweiligen Fachsemester frei sind und welche Bewerbungen in "ZLA geplant" überführt werden können, damit der Versand der Zulassungsbescheide durch SLE erfolgen kann.

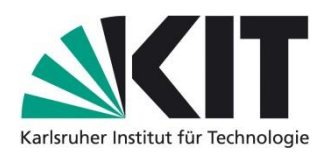

|                                                                                                    |                                                                                        |                                                                                             | höheres Fachsemester |
|----------------------------------------------------------------------------------------------------|----------------------------------------------------------------------------------------|---------------------------------------------------------------------------------------------|----------------------|
|                                                                                                    | BZM BEM                                                                                | werbungen 🔹 > Bewerbungen > Leistungsbewertung 🔹                                            |                      |
|                                                                                                    | 202694                                                                                 | Dewerkung für Wirteshefteingenieunwegen. Desheler en Universitäten, Heuntfach               | Status               |
| 302684 – – Bewerbung für Wirtschaftsingenieurwesen - Bachelor an Universitäten - Hauptfach – Status                                                                     |                                                                                        |                                                                                             | - Status             |
|                                                                                                    | voliotanaig                                                                            |                                                                                             |                      |
|                                                                                                    | Prüfung                                                                                | Leistungsbewertung berechnen X Leistungsbewertung zurücksetzen Bewertet Prüfung abschließen |                      |
|                                                                                                    | Leistur gsbewertung                                                                    | [1] [2] [3]                                                                                 |                      |
|                                                                                                    | Bewerlung 2                                                                            | = Gesamtergebnis 75                                                                         |                      |
|                                                                                                    | Vorberalte, Auflagen<br>und Atlehnung                                                  |                                                                                             |                      |
|                                                                                                    | Dokumente 3                                                                            | •                                                                                           |                      |
|                                                                                                    |                                                                                        |                                                                                             |                      |
|                                                                                                    |                                                                                        |                                                                                             |                      |
|                                                                                                    |                                                                                        | Pflichtfelder *                                                                             |                      |
|                                                                                                    |                                                                                        | Cocomptwort 75.0                                                                            |                      |
|                                                                                                    |                                                                                        | Punkte 75.0                                                                                 |                      |
|                                                                                                    |                                                                                        | Punkta: 75.0                                                                                |                      |
|                                                                                                    |                                                                                        |                                                                                             |                      |
|                                                                                                    |                                                                                        | Zwischenergebnis: 75,0 (Abschneiden nach 1 Nachkommastellen)                                |                      |
|                                                                                                    |                                                                                        | × Gewichtung: 1                                                                             |                      |
|                                                                                                    |                                                                                        | Ergebnis: 75,0                                                                              |                      |
|                                                                                                    |                                                                                        |                                                                                             |                      |
|                                                                                                    |                                                                                        |                                                                                             |                      |
|                                                                                                    |                                                                                        |                                                                                             | hoheres Fachsemester |
| BZM Bewerbungen      Bewerbungen      Bewerbungen      Leistungsbewertung      Bewerbung für Wirtschafteingenieurwesen - Bachelor en Universitäten - Hauntfach - Status |                                                                                        |                                                                                             |                      |
|                                                                                                    |                                                                                        |                                                                                             | - Statue             |
| 6                                                                                                    | Bewerbung für Wirtschattsingeneuwesen - Bachelor an Oniversitaten - Hauptrach - Status |                                                                                             | Status               |
| Drifting                                                                                                    |                                                                                        |                                                                                             |                      |
|                                                                                                    | Prutung                                                                                |                                                                                             |                      |
|                                                                                                    | Leistungsbewertung                                                                     | Bewerbung 302684 aktualisiert.                                                              | ×                    |
|                                                                                                    | Bewertung                                                                              | 1 Bewerbungen wurden auf den Status "Bewertet" gesetzt.                                     | ×                    |
|                                                                                                    | Vorbehalte, Auflagen                                                                   |                                                                                             |                      |
|                                                                                                    | Dekumente                                                                              | - Cocomteranhais 75                                                                         |                      |
|                                                                                                    | Dokumente                                                                              |                                                                                             |                      |
|                                                                                                    |                                                                                        |                                                                                             |                      |
|                                                                                                    |                                                                                        |                                                                                             |                      |
|                                                                                                    |                                                                                        |                                                                                             |                      |
|                                                                                                    |                                                                                        |                                                                                             |                      |
|                                                                                                    |                                                                                        | Pflichtfelder *                                                                             |                      |
|                                                                                                    |                                                                                        | Gesamtwert 75.0                                                                             |                      |
|                                                                                                    |                                                                                        | Punkte 75.0                                                                                 |                      |
|                                                                                                    |                                                                                        | Punkta: 75.0                                                                                |                      |
|                                                                                                    |                                                                                        |                                                                                             |                      |
|                                                                                                    |                                                                                        |                                                                                             |                      |
|                                                                                                    |                                                                                        | Zwischenergebnis: 75,0 (Abschneiden nach 1 Nachkommastellen)                                |                      |
|                                                                                                    |                                                                                        | Zwischenergebnis: 75,0 (Abschneiden nach 1 Nachkommastellen)<br>× Gewichtung: 1             |                      |

### 6.2 Eintragen von Vorbehalten und Auflagen

Als "Bearbeiter Einstufung höheres Fachsemester" können Sie Vorbehalte und Auflagen wie in Kapitel 5.3.1 und 5.3.2 beschrieben, eintragen.

### 6.3 Eintragen von Ablehnungsgründen

Als "Bearbeiter Einstufung höheres Fachsemester" können Sie Ablehnungsgründe wie im Kapitel **Fehler! Verweisquelle konnte nicht gefunden werden.** beschrieben, eintragen.

Wenn Sie einen studiengangspezifischen/fachlichen Ablehnungsgrund in die Drop-Down-Liste des BZM-Systems hinterlegen möchten, teilen Sie bitte dies dem SLE mit. Bitte beachten Sie die für die Hinterlegung von Ablehnungsgründen vorgesehene Nomenklatur (vgl. Kapitel 5.4.2.2).

Bitte beachten Sie auch die Unterscheidung zwischen allgemeinen und studiengangspezifischen/fachlichen Ablehnungsgründen (vgl. Kapitel 5.4.2.1 und 5.4.2.2).

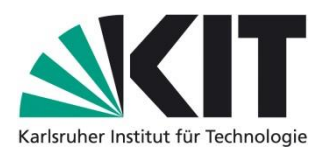

# 7 Wichtige Informationen

### 7.1 Informationsquellen und Schulungen

### 7.1.1 Leitfaden Download

Der vorliegende Leitfaden wird aufgrund von Softwareanpassungen ggf. angepasst. Die jeweils aktuelle Fassung des Benutzerleitfadens für die "Bearbeiter/in fachliche Bewertung" und "Bearbeiter/in Einstufung höheres Fachsemester" wird auf der Internetseite von SLE veröffentlicht:

http://www.sle.kit.edu/wirueberuns/studierendenservice\_dokumente.php

### 7.1.2 Video-Tutorials

Eine individuelle Systemeinführung durch den Studierendenservice ist während des Bewerbungsverfahrens leider nicht realisierbar. Neben dem Schulungsangebot für die BZM-Rollen im Juni und Juli eines Jahres planen wir daher zusätzlich das Angebot eines Video-Tutorials für die BZM-Rollen "Bearbeiter/in fachliche Bewertung" und "Bearbeiter/in Einstufung höheres Fachsemester", mit dem man durch die wesentlichen Schritte bei der Bearbeitung von Bewerbungen geführt werden soll. <u>http://www.sle.kit.edu/wirueberuns/studierendenservice\_dokumente.php</u>

### 7.1.3 Schulungstermine

Die Schulungstermine für die verschiedenen BZM-Rollen werden auf unserer Internetseite angekündigt: <u>http://www.sle.kit.edu/wirueberuns/schulungen.php</u>

Diese Seite können Sie mithilfe eines RSS Feed 🔕 abonnieren.

### 7.2 Ansprechpartner

### 7.2.1 Ansprechpartner für übergeordnete Aufgaben

Ansprechpartner bei Fragen zur übergeordneten Planung und rechtssicheren sowie termingerechten Durchführung des Bewerbungsverfahrens:

| Ansprechpartner für KIT-Fakultäten beim Studierendenservice |                     |                                         |  |  |
|-------------------------------------------------------------|---------------------|-----------------------------------------|--|--|
| Name                                                        | Tel.                | E-Mail                                  |  |  |
| • Kurz, Daniela                                             | +49 721 608 - 42075 | ) Daniela Kurz∂kit edu                  |  |  |
| • Atanasova-Mabrouk,<br>Genoveva                            | +49 721 608 - 42069 | ≀Genoveva Atanasova-<br>Mabrouk∂kit edu |  |  |

http://www.sle.kit.edu/wirueberuns/studierendenservice\_fakultaeten.php

### 7.2.2 Ansprechpartner für die operative Fallbearbeitung

Im Rahmen der Standardprozesse helfen Ihnen auf der operativen Ebene die Sachbearbeiterinnen und Sachbearbeiter des Studierendenservice, die für die Verwaltung Ihres Studiengangs zuständig sind, bei Rückfragen gerne weiter: <u>http://www.sle.kit.edu/wirueberuns/studierendenservice-ansprechpartner.php</u>

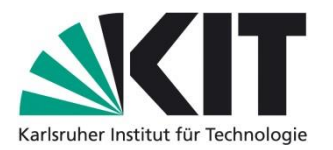